# инструкция

# ПО ИСПОЛЬЗОВАНИЮ СИСТЕМЫ «ЕДИНЫЙ ИНФОРМАЦИОННЫЙ РЕСУРС «МОЙ УНИВЕРСИТЕТ»»

Роль "Студент", "Абитуриент"

Управление документом

| Файл               | studabitur   |
|--------------------|--------------|
| Дата создания      | 9.11.2017 г. |
| Количество страниц | 51           |

Версия документа:

| Версия | Дата<br>изменения | Основные изменения   | Автор изменений            |
|--------|-------------------|----------------------|----------------------------|
| 0.1    | 9.11.2017         | Написание инструкции | ООО "Инвольта образование" |
| 0.1    | 5.02.2018         | Дополнение функций   | ООО "Инвольта образование" |
| 1.0    | 29.06.2018        | Дополнение функций   | ООО "Инвольта образование" |

# Содержание:

| 1. Назначение документа                                      | 3 стр  |
|--------------------------------------------------------------|--------|
| 2. Основные определения и сокращения                         | 3 стр  |
| 3. Описание системы                                          | 4 стр  |
| 3.1. Задачи системы                                          | 4 стр  |
| 3.2. Системные требования                                    | 5 стр  |
| 3.3. Основные функциональные особенности системы             | 6 стр  |
| 3.3.1. Защита информации от копирования                      | 6 стр  |
| 3.3.2. Запрет одновременной работы под одной учетной записью |        |
| 3.3.3. Button visually impaired - плагин для слабовидящих    | 7 стр  |
| 3.4. Описание роли студента                                  | 7 стр  |
| 3.4.1. Регистрация роли "Студент"                            | 9 стр  |
| 3.4.2. Работа с профилем                                     | 9 стр  |
| 3.4.2.1. Загрузка фото в профиль                             | 12 стр |
| 3.4.2.2. Меню личного кабинета студента                      | 12 стр |
| 3.4.2.3. Работа с расписанием                                | 12 стр |
| 3.4.2.4. Работа с вкладками "Студенты", "Преподаватели" и    | 13 стр |
| "Кураторы"                                                   | -      |
| 3.4.2.5. Работа с вкладкой вакансии                          | 14 стр |
| 3.4.2.6. Работа с вкладкой "Публикации"                      | 15 стр |
| 3.4.2.7. Работа с чатом (система обмена сообщениями)         | 16 стр |
| 3.4.2.7.1. Создание беседы                                   | 17 стр |
| 3.4.2.8. Работа с образовательными программами               | 19 стр |
| 3.4.2.9. Работа с разделом "Электронная зачетная книжка"     | 19 стр |
| 3.4.2.9.1. Работа с дисциплинами по выбору                   | 20 стр |
| 3.4.2.10 Работа с разделом " Мое портфолио"                  | 21 стр |
| 3.4.2.11. Просмотр статичной информации о ВУЗе, филиалах,    | 21 стр |
| факультетах, кафедрах. Новостная лента системы.              |        |
| 3.4.3. Работа с вкладкой "Мои Задания"                       | 23 стр |
| 3.4.3.1. Выполнение задания                                  | 26 стр |
| 3.4.4. Работа с вкладкой "Учебные материалы"                 | 26 стр |
| 3.5. Роль "Абитуриент"                                       | 27 стр |
| 3.5.1. Регистрация роли "Абитуриент"                         | 29 стр |
| 3.5.2. Работа с меню "Абитуриент"                            | 29 стр |
| 3.5.3. Работа с чатом (система обмена сообщениями)           | 30 стр |
| 3.5.3.1. Создание беседы                                     | 32 стр |
| 3.5.4. Работа с разделом "Мое портфолио"                     | 34 стр |
| 3.5.5. Просмотр статичной информации о ВУЗе, филиалах,       | 35 стр |
| факультетах, кафедрах. Новостная лента системы               |        |
| 4. Студент ДПО                                               | 36 стр |

| 4.1. Регистрация студента ДПО | 39 стр |
|-------------------------------|--------|
| 4.2. Работа с пользователями  | 39 стр |
| 4.3. Работа с курсами         | 40 стр |
| 4.4. Работа с вебинарами      | 41 стр |
| 5. Работа с опросами          | 48 стр |
|                               | 51 стр |
|                               |        |

# 1. Назначение документа.

Целью данного документа является описание основных функций «Единый информационный ресурс «Мой университет»» (далее – система)

# 2. Основные определения и сокращения.

«Сеть интернет» или «Интернет» - всемирная глобальная компьютерная сеть общего доступа.

«Интернет-страница» - внутренняя страница интернет-ресурса.

«Интернет-ресурс» - совокупность средств и информации, предназначенной для публикации в сети интернет и отображаемой в определенной текстовой, графической или звуковой формах. Интернет-ресурс имеет уникальный электронный адрес (название), позволяющий идентифицировать интернет-ресурс и осуществлять доступ к нему.

«Программное обеспечение (ПО)» - совокупность программ, позволяющих осуществить на компьютере автоматизированную обработку информации.

«Электронно-вычислительная машина (ЭВМ)» аппаратно-программное вычислительное устройство, реализованное на электронных компонентах и выполняющее заданные программой действия.

«Единый информационный ресурс «Мой университет»» (далее Ресурс) - программный комплекс, доступный для администраторов и пользователей, позволяющий наладить коммуникацию, обмен и накопление информации, состоящий из интернет-сайта, с возможностью расширения функций, посредством подключения дополнительных модулей и мобильного приложения.

«Система» - интернет-сайт, интегрированный в Ресурс и состоящий из Клиентской и Административной частей.

«Браузер» – прикладное программное обеспечение для просмотра веб-страниц; содержания веб-документов, компьютерных файлов и их каталогов; управления веб-приложениями; а также для решения других задач.

«Роль» – комплект прав пользователей системы (администратор, куратор, преподаватель, студент, абитуриент), необходимых для получения различных уровней доступа к

определенным объектам Системы (курсы, вебинары и т.п.) с учетом выделенных прав доступа.

# 3. Описание системы.

## 3.1. Задачи системы.

Информационный ресурс "Мобильный модуль обучающегося" (далее система) является комплексом, состоящим из интернет-сайта, мобильного приложения для IOS, Android и модулей. Данный ресурс служит для оптимизации процессов обмена информацией между преподавателями. Pecypc студентами И позволяет ПОВЫСИТЬ эффективность работы профессорского и преподавательского состава с абитуриентами и студентами, вывести на новый уровень доступ к методическим указаниям, статьям, научным работам, издаваемых преподавателями ВУЗа, тем самым увеличив информационную оснащенность студентов и абитуриентов. Используя "Мобильный модуль обучающегося" студенты будут в курсе всех событий, происходящих в университете, не испытывая при этом трудности в поиске, приобретении и использовании узконаправленной литературы научных публикаций. Для абитуриентов "Мобильный модуль И обучающегося" станет исключительным источником информации, способствующим правильному и осознанному выбору ВУЗа и своей будущей профессии. Уже на стадии выбора учебного заведения абитуриент сможет задать вопросы преподавателям, студентам и получить на них оперативные ответы.

При помощи данного информационного ресурса преподаватели университета без труда смогут предупредить студентов о переносе лекции или о смене аудитории, используя электронное расписание и систему автоматических оповещений. Кроме того, ресурс упрощает составление электронного расписания. Студент, в свою очередь, сможет посмотреть актуальное расписание на своем мобильном устройстве.

Система «Мобильный модуль обучающегося» оснащена электронной зачетной книжкой, подсистемами обмена сообщениями и платежной подсистемой. Предусмотрен рейтинг студентов, благодаря которому можно выявить лучших студентов Вуза.

## 3.2. Системные требования.

Рекомендованные системные требования:

Процессор:

- компьютер с процессором, частота которого составляет не менее или более 2.0 ГГц.

Операционная система:

- 32 или 64 разрядная версия Windows 7, со всеми актуальными обновлениями.

Память:

- не менее – 2 Гбайт (или больше).

Свободное место на жестком диске:

- не менее – 300 МБ (или больше).

Дисплей:

- монитор супер VGA, разрешение 1377\*780 (или выше), глубина цвета: 32 бита.

Устройства ввода:

мышь или совместимое указывающее устройство;

- клавиатура.

Интернет:

- постоянное интернет соединение со скоростью не ниже 144 кбит/с.

Браузер с последними обновлениями:

- Microsoft Edge;
- Mozilla Firefox;
- Google Chrome;
- Opera;
- Яндекс.Браузер.

# 3.3 Основные функциональные особенности системы.

### 3.3.1. Защита информации от копирования.

На всех страницах системы реализована защита информации от копирования.

| Профиль | Курсы | Вебинары   | Портфолио                         |                                  |                          |             |              |         |        |  |
|---------|-------|------------|-----------------------------------|----------------------------------|--------------------------|-------------|--------------|---------|--------|--|
|         |       | • Прег     | одаватель: Ирина Юр               | Информац                         | ционно-сп                | равоч       | ные (        | систем  | иы (Э) |  |
|         |       | 1. Стр     | руктура семеі                     | йства систем Ког                 | Те<br>нсультант Плю      | еория<br>oc |              |         |        |  |
|         |       | 1. Войти і | в систему Консультант             | Плюс через ярлык на рабоч        | ем столе и изучить ее ин | нтерфейс по | следующим ас | пектам: |        |  |
|         |       | - Стартов  | ая с<br>Копировать                |                                  |                          | Ctrl+C      |              |         |        |  |
|         |       | - Быстры   | <mark>й по</mark> Найти "1. Струк | стура семейства систем Консульта | ант Плюс 1" в Google     |             |              |         |        |  |
|         |       | - Карточк  | Печать                            |                                  |                          | Ctrl+P      |              |         |        |  |
|         |       |            | 🗾 Добавить в Tod                  | loist                            |                          |             |              |         |        |  |
|         |       | Колоко     | Просмотреть ко                    | од                               | CI                       | trl+Shift+I |              |         |        |  |
|         |       | - КОДЕКСЬ  |                                   |                                  |                          |             |              |         |        |  |
|         |       | - Путевод  | ители,                            |                                  |                          |             |              |         |        |  |
|         |       | - Справоч  | ная информация,                   |                                  |                          |             |              |         |        |  |
|         |       | - Словарь  | терминов,                         |                                  |                          |             |              |         |        |  |
|         |       | - Обзоры,  |                                   |                                  |                          |             |              |         |        |  |

При попытке вставить скопированный фрагмент страницы из буфера обмена в текстовый редактор или другую поддерживающую данную операцию область, пользователь получает сообщение «Копировать запрещено».

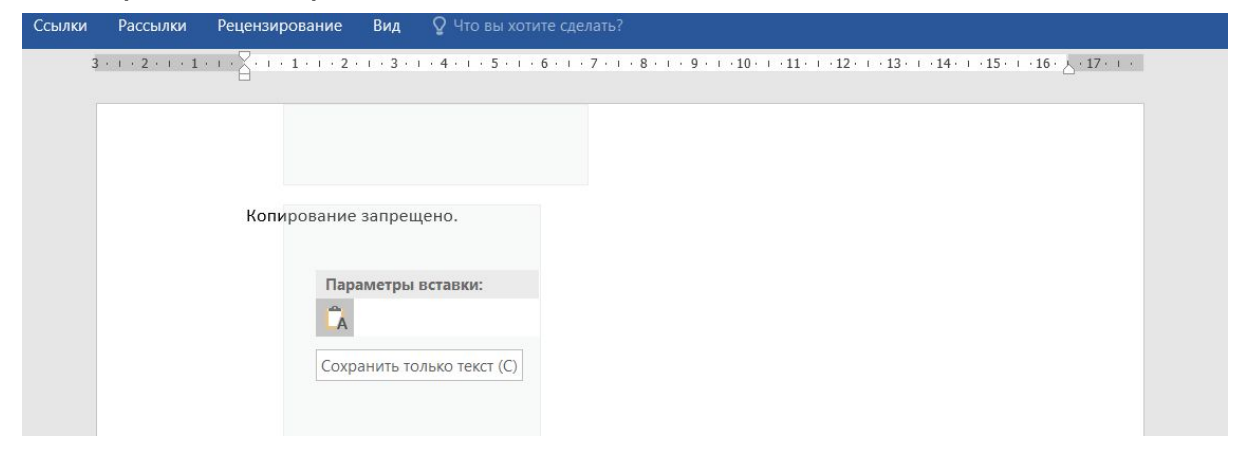

# 3.3.2. Запрет одновременной работы под одной учетной записью.

В системе реализован запрет одновременной работы под одной учетной записью с нескольких устройств. Так, если пользователь уже вошел в свой личный кабинет, то при попытке зайти в личный кабинет с другого устройства, будет произведен автоматический выход из системы ранее открытого кабинета, и осуществлен вход с нового.

# 3.3.3. Button visually impaired - плагин для слабовидящих. Плагин включает в себя:

- Включение/Отключение оттенка серого на изображениях;
- Включение/Отключение изображений (вместо изображения появится alt-надпись);
- Сохранение ширины и высоты изображения при его отключении (вместо изображения появится alt-надпись с сохраненной высотой и шириной);
- Изменение размера шрифта (до 200%);
- Изменение фона страницы (черным по белому, белым по черному, темно-синим по голубому, коричневым по бежевому, зеленым по темно-коричневому);
- Изменение гарнитуры (без засечек, с засечками);
- Изменение кнопки (версия для слабовидящих);
- Изменение интервала между буквами (Кернинг) : (стандартный, средний, большой);
- Изменение интервала между строками: (одинарный, полуторный, двойной);
- Включение/Отключение фиксации панели в верхней части страницы;

7

- Включение/Отключение перезагрузки страницы (переход на обычную версию сайта);
- Включение/Отключение плавающего фрейма;
- Административную панель с настройками;
- Возможность добавлять кнопку в виджетах;
- Возможность добавлять шорткод;
- Синтез речи панели;
- Поддержку браузеров (Chrome, Firefox, Safari, Internet Explorer, Microsoft Edge, Opera и тд.).

# 3.4. Описание роли студента.

Личный кабинет студента содержит информацию:

- о факультете, на котором он проходит обучение;
- о номере группы, по которому можно отсортировать студентов;
- о форме обучения (очная/заочная).

Также студенту будет доступно:

- электронное расписание занятий с комментариями от преподавателей;
- учебный план факультета, где он обучается;
- электронная зачетная книжка;
- вакансии со стороны работодателей;
- возможность создания чата со студентами своей группы;
- статистика посещаемости.

Для старост и членов профкома функционал на сайте и в приложении расширяется следующим образом:

a) если студент является старостой группы, он имеет возможность редактировать информацию о посещении студентов, с пометкой «Отметил староста».

b) если студент является членом профкома, он может через систему подать заявку на посещение лагеря ИвГУ и на проживание в профилактории, выбрав наиболее удобный способ оплаты, а также получать оповещения о событиях, происходящих в профкоме.

# 3.4.1. Регистрация роли "Студент".

Оказавшись впервые на сайте "Мой университет" необходимо пройти процедуру регистрации и верификации аккаунта. Для этого нажмите на кнопку "Регистрация" на главном экране.

| МОЙ УНИВЕРСИТЕТ                                                               |                |  |  |  |  |
|-------------------------------------------------------------------------------|----------------|--|--|--|--|
| 😽 Войти в систему ЭИОС                                                        | Русский 👻      |  |  |  |  |
| 💄 dryg37@mail.ru                                                              |                |  |  |  |  |
| ······                                                                        | ۲              |  |  |  |  |
|                                                                               | Забыли пароль? |  |  |  |  |
| Перед использованием нашего ресурса, рекомендуем<br>ознакомиться с Инструкции |                |  |  |  |  |
| Если у вас нет аккаунта, то вы можете <b>Ре</b> г                             | гистрация      |  |  |  |  |
|                                                                               |                |  |  |  |  |
| войти                                                                         |                |  |  |  |  |

Далее введите свою электронную почту, придумайте пароль и выберите роль "Студент".

| МОЙ УНИВЕРСИТЕТ                                                                                                    |             |  |  |  |  |  |
|----------------------------------------------------------------------------------------------------|-------------|--|--|--|--|--|
| 🚏 Регистрация в системе ЭИОС                                                                                                    | Русский 👻   |  |  |  |  |  |
| 🖂 Электронная почта                                                                                                    |             |  |  |  |  |  |
| 🗎 Пароль                                                                                                    | ۲           |  |  |  |  |  |
| 🔒 Повторите пароль                                                                                                    | ۲           |  |  |  |  |  |
| <ul> <li>Выберите роль</li> <li>Преподаватель</li> <li>Студент</li> <li>Абитуриент</li> <li>Работодатель</li> <li>Студент ДПО</li> </ul> |             |  |  |  |  |  |
| НАЗАД ЗАРЕГИС                                                                                                    | ТРИРОВАТЬСЯ |  |  |  |  |  |

Затем прочитайте и примите пользовательское соглашение (необходимо поставить галочку). К Вам на указанную почту придет письмо, в котором будет представлены Ваши регистрационные данные, а также письмо с активацией аккаунта.

После перехода по ссылке Ваш аккаунт активируется, и Вам будет необходимо заполнить свои персональные данные.

| 🖋 Фамилия                    |        |
|------------------------------|--------|
| 🖉 Имя                        |        |
| 🖉 Отчество                   |        |
| Выберите ВУЗ                 | $\sim$ |
| Выберите факультет           | $\sim$ |
| Выберите кафедру             | $\sim$ |
| Выберите студенческую группу | $\sim$ |
| Номер студенческого билета   |        |
| Проживаю в общежитии         |        |

Все поля являются обязательными для заполнения (кроме кафедры).

Также необходимо указать, проживаете ли Вы в общежитии и работаете ли в профкоме.

| 霩 Создание профил        | я студента                 |
|--------------------------|----------------------------|
| 🖋 Иванов                 |                            |
| 🖋 Иван                   |                            |
| 🖋 Иванович               |                            |
| Ивановский Государстве   | енный Университет 🗸 🗸      |
| Факультет математики и   | и компьютерных наук 🛛 🗸    |
| Выберите кафедру         | ~                          |
| 1 курс / 1 Группа (Матем | атика, Бакалавриат, Очная) |
|                          |                            |
| 🗾 Проживаю в общежи      | итии                       |
| <del>с</del> выйти       | СОЗДАТЬ ПРОФИЛЬ            |

После заполнения всех полей необходимо нажать кнопку "Создать профиль". Затем откроется Ваш личный кабинет в системе, где будет указано, что Ваш аккаунт ожидает модерации.

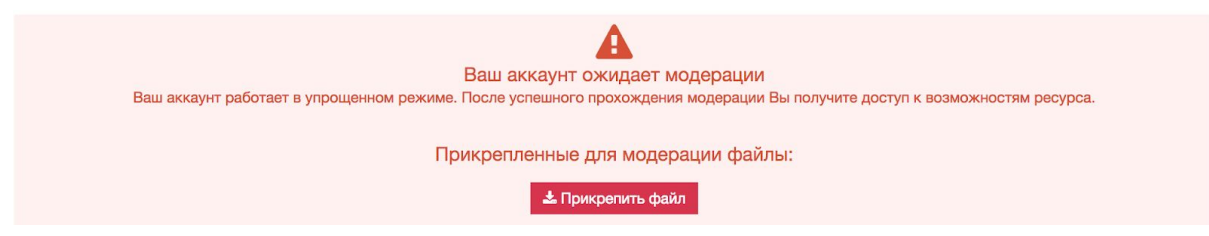

Если Вы хотите поменять данные необходимо нажать на значок для редактирования.

ВАЖНО! После модерации Вы не сможете изменить свои персональные данные, для этого необходимо обратиться к куратору или администратору системы.

ВАЖНО! Перед прохождением модерации Вам необходимо приложить скан зачетной книжки или студенческого билета.

После того как аккаунт пройдет модерацию, студенту будет доступен весь функционал системы.

# 3.4.2. Работа с профилем.

# 3.4.2.1. Загрузка фото в профиль.

Для того чтобы загрузить фото в профиль системы, необходимо навести курсор мышки на значок фотографии.

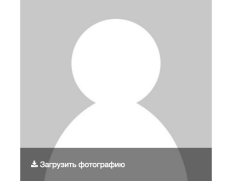

Нажать на "Загрузить фотографию", выбрать нужное фото на компьютере и загрузить. После данной операции Ваша личная фотография появится в системе.

# 3.4.2.2. Меню личного кабинета студента.

Давайте подробно рассмотрим меню личного кабинета студента:

|                       | ОЙ УН       | ИВЕРС         | ИТЕТ              |                            |                             | 2         |           |
|-----------------------|-------------|---------------|-------------------|----------------------------|-----------------------------|-----------|-----------|
| 🗲 Мой профиль         | Расписание  | Мои задания 💈 | Расписание вебина | аров                       |                             | Русский - | 🕸 🖒 Выйти |
| Портфолио             | <b>₫0</b> 0 | гудент        |                   |                            |                             |           |           |
| Пользователи          | >           |               |                   |                            |                             |           |           |
| Курсы                 | 100         | A PA          | ЛИЧНЫЕ ДАННЫЕ     |                            |                             |           |           |
| Вебинары              | A.          | 100           |                   | Фамилия<br>Имя             | Рогов<br>Аркадий            |           |           |
| Рейтинг               | 11          | 1             | Charles ?         | Отчество<br>Дата рождения  | Александрович<br>06.03.1988 |           |           |
| Вакансии              |             |               |                   | КОНТАКТНАЯ ИНФОРМАЦИЯ      |                             |           |           |
| Учебные материалы     | 100         |               | W 19              | Номер телефона             | +7 (900) 000-00-00          |           | (I)       |
| Публикации            | >           |               |                   | Электронная почта          | dryg37@mail.ru              |           | 0         |
| ВУЗы                  | >           |               |                   | Никнейм Изменить пароль    |                             |           |           |
| Новости               |             |               |                   | Студенческий ПРОФИЛЬ       | 1001000                     |           |           |
| Техническая поддержка |             |               |                   | помер студенческого билета | 1001009                     |           |           |

# 3.4.2.3. Работа с расписанием.

Во вкладке "Расписание" отображается текущий месяц. Даты помеченные значком 🖻, означают, что в этот день есть занятия по расписанию.

| <ul><li>• Октябрь, 2017</li><li>•</li></ul> |      |      |      |      |    |    |  |  |
|---------------------------------------------|------|------|------|------|----|----|--|--|
| Пн                                          | Вт   | Ср   | Чт   | Πτ   | Сб | Bc |  |  |
| 25 🏲                                        | 26 🏲 | 27 🏲 | 28 🏲 | 29 🏲 | 30 | 1  |  |  |
| 2                                           | 3 🖻  | 4    | 5 🖻  | 6    | 7  | 8  |  |  |
| 9 🖻                                         | 10 🖻 | 11 摩 | 12 🖻 | 13 🖻 | 14 | 15 |  |  |
| 16 🖻                                        | 17 🖻 | 18 🔎 | 19 🖻 | 20 🖻 | 21 | 22 |  |  |
| 23 管                                        | 24 🖻 | 25 🔎 | 26 🔎 | 27 🎓 | 28 | 29 |  |  |
| 30 🎓                                        | 31 🖻 | 1 🖻  | 2    | 3    | 4  | 5  |  |  |

Для того чтобы перейти на любой другой месяц, необходимо перелистывать календарь с помощью кнопок <a> •</a> •</a>

Выбрав и нажав на определенный день, Вам отобразится подробное расписание.

|                                     | Пн Вт Ср Чт Пт Сб Вс<br>← 23 24 25 26 27 28 29 →                                                  | × |
|-------------------------------------|---------------------------------------------------------------------------------------------------|---|
| Учебное расписание<br>Юриспруденция | Четверг, 26 октября 2017                                                                          |   |
| 8:00 - 9:35                         | Прикладная физическая культура<br>(практическое занятие)<br><i>Подделкин А.</i> А., 1 Спорт зал 2 |   |
| 9:45 - 11:10                        | Правоохранительные органы (практическое<br>занятие)<br>Газаева А.А., 8 205                        |   |
| 11:30 - 13:05                       | История политических и правовых учений<br>(практическое занятие)<br><i>Орлова С.А.</i> , 8 205    |   |

Также Вы можете управлять расписанием с помощью недельного календаря, расположенного в верхней части экрана. Кликнув на нужный предмет откроется журнал студента, где доступны к просмотру графа "Присутствие" и "Оценка".

| 1 / З группа (Юриспруденция)<br>Орлова С.А.                                          |                       |              |        |
|--------------------------------------------------------------------------------------|-----------------------|--------------|--------|
| Журнал на занятие «История политических и правовых учений<br>- Практическое занятие» | 26 октября 2017, 11:3 | 30 - 13:05   |        |
| ФИО                                                                                  | \$                    | Присутствие  | Оценка |
| Каримов Денис Альбертович                                                            |                       | Отсутствовал |        |

А также личный профиль преподавателя, где Вы можете просмотреть его профиль или отправить личное сообщение.

# 3.4.2.4. Работа с вкладками "Студенты", Преподаватели" и "Кураторы".

Перейдя на вкладку "Студенты" можно увидеть всех зарегистрированных в системе студентов, а также краткую информацию о пользователях.

Отображать по 10 🗘

| 1                 | Никнейм<br>Номер студенческого | Куликова Милла Адольфовна<br>354678       | ВУЗ<br>Факультет<br>Кафедра<br>Группа | ИвГУ<br>Факультет математики и компьютерных наук<br>Кафедра прикладной математики и компьютерных наук<br>1 / 2 группа |
|-------------------|--------------------------------|-------------------------------------------|---------------------------------------|----------------------------------------------------------------------------------------------------|
| Bi                | Никнейм<br>Номер студенческого | Герасименко Тимофей Геннадьевич<br>124586 | ВУЗ<br>Факультет<br>Группа            | ИвГУ<br>Факультет математики и компьютерных наук<br>1 / 1 Подгруппа                                                   |
| <b>L</b>          | Никнейм<br>Номер студенческого | Фокус Антон Альбертович<br>213564783      | ВУЗ<br>Факультет<br>Группа            | ИвГУ<br>Факультет математики и компьютерных наук<br>1 / 2 Подгрупла                                                   |
|                   | Никнейм<br>Номер студенческого | Воронцов Сергей Виаминович<br>455789256   | ВУЗ<br>Факультет<br>Группа            | ИвГУ<br>Факультет математики и компьютерных наук<br>1 / 1 Подгруппа                                                   |
| 8                 | Никнейм<br>Номер студенческого | Соколов Анатолий Сергеевич<br>298456376   | ВУЗ<br>Факультет<br>Группа            | ИвГУ<br>Факультет математики и компьютерных наук<br>1 / 2 Подгруппа                                                   |
| $\mathbf{\Omega}$ | Никнейм<br>Номер студенческого | Сорокин Никита Дмитриевич<br>466855786    | ВУЗ<br>Факультет<br>Группа            | ИвГУ<br>Факультет математики и компьютерных наук<br>1 / 1 Подгруппа                                                   |
| 8                 | Никнейм<br>Номер студенческого | Вязов Андрей Николаевич<br>111000666      | ВУЗ<br>Факультет<br>Группа            | ИвГУ<br>Факультет математики и компьютерных наук<br>1 / 2 Подгруппа                                                   |
|                   | Никнейм<br>Номер студенческого | Милаиловай Мария Дмитриевна<br>5050505    | ВУЗ<br>Факультет<br>Кафедра<br>Группа | ИвГУ<br>Факультет математики и компьютерных наук<br>Кафедра прикладной математики и компьютерных наук<br>1 / 2 группа |

Для того чтобы просмотреть личный профиль определенного студента необходимо нажать на ФИО пользователя. Вам откроется вся доступная для просмотра информация.

| Николай Куликов 🖒 <b>1</b><br>Студент |                       | 💄 Перейти к портфолио | Написать сообщение |
|---------------------------------------|-----------------------|-----------------------|--------------------|
|                                       | Дата рождения         | 05 июня 1988          |                    |
|                                       | КОНТАКТНАЯ ИНФОРМАЦИЯ |                       |                    |
|                                       | Телефон               | +7 (890) 999-99-99    |                    |
|                                       | СТУДЕНЧЕСКИЙ ПРОФИЛЬ  |                       |                    |
|                                       | Проживаю в общежитии  | *                     |                    |
| 🚖 Оценить                             |                       |                       |                    |

#### Образовательные программы

| Математика и компьютерные науки (Бакалавриат) | Основная                                          |
|-----------------------------------------------|---------------------------------------------------|
| Ивановский Тестовый Вуз                       |                                                   |
| Факультет                                     | Факультет математики и компьютерных наук          |
| Кафедра                                       | Кафедра прикладной математики и компьютерных наук |
| Направление подготовки                        | Математика и компьютерные науки                   |
| Курс / Группа                                 | 1 / 2 группа                                      |
| Форма обучения                                | Очная                                             |
|                                               |                                                   |

На странице пользователя Вы можете просмотреть его портфолио, а также отправить личное сообщение.

Работа с профилями "Преподаватель" и "Куратор" идентична действиям с профилем "Студент".

### 3.4.2.5. Работа с вкладкой вакансии.

Во вкладке "Вакансии" студенту доступны все предложения, размещенные работодателями в системе.

| Все вакансии работодателей                                                                     |                   | Мои отклики                    |
|------------------------------------------------------------------------------------------------|-------------------|--------------------------------|
| Менеджер<br>• ООО "Инвольта образование"                                                       | 12.10.2017, 16:56 | Вы отклинулись на эту вакансию |
| Сфера деятельности: <b>9.00-15.00</b><br>График работы: <b>9.00-15.00</b><br>З/П: <b>20000</b> |                   |                                |

Также здесь можно посмотреть все свои отклики на вакансии на которые вы ранее откликались. Для более подробного

ознакомления с вакансией необходимо нажать на должность. Нажав на компанию можно посмотреть ее описание и контактные данные.

ВАЖНО! Если Вы откликнулись на вакансию, работодатель может отправить Вам личное сообщение, а также ему будет доступен просмотр Вашего профиля.

### 3.4.2.6. Работа с вкладкой "Публикации".

Во вкладке "Публикации" есть два раздела: все и купленные мной.

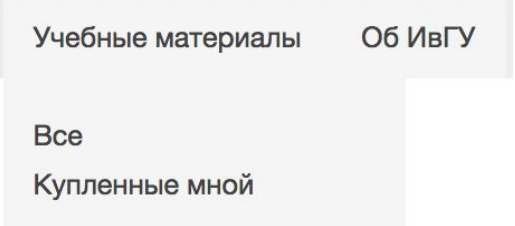

В первой представлены все работы, научные труды, книги, добавленные преподавателями и кураторами системы.

| (iop(ai)         | Год от 🗘                    | Год до 🗘                                                  | Тип                                                                               | 🗘 🗌 Все катег                                                                             | ории Q Найти Очистит                                                                           |
|------------------|-----------------------------|-----------------------------------------------------------|-----------------------------------------------------------------------------------|-------------------------------------------------------------------------------------------|------------------------------------------------------------------------------------------------|
|                  |                             |                                                           |                                                                                   |                                                                                           | Опубликовал: Наталия<br>Новикова                                                               |
| Катего<br>Автор( | рия: Деловая литература /   | Банковское дело                                           |                                                                                   |                                                                                           | Дата публикации: 23.10.2017                                                                    |
| Год: 20          | 000                         |                                                           |                                                                                   |                                                                                           |                                                                                                |
|                  |                             |                                                           |                                                                                   |                                                                                           |                                                                                                |
|                  | Катего<br>Автор(<br>Год: 20 | Категория: Деловая литература /<br>Автор(ы):<br>Год: 2000 | Учен<br>Категория: Деловая литература / Банковское дело<br>Автор(ы):<br>Год: 2000 | Учебные мате<br>Категория: Деловая литература / Банковское дело<br>Автор(ы):<br>Год: 2000 | Учебные материалы<br>Категория: Деловая литература / Банковское дело<br>Автор(ы):<br>Год: 2000 |

Также преподаватели и кураторы могут выкладывать платные материалы. Если студент купил платный материал в библиотеке учебных материалов, то все приобретенные им книги появятся на вкладке "Купленные мной".

# 3.4.2.7. Работа с чатом (система обмена сообщениями).

Для того чтобы отправить личное сообщение конкретному пользователю, необходимо зайти в соответствующий раздел в системе иконкой **М**, которая расположена в верхнем правом углу страницы, откроется окно с диалогами.

| Найти собеседника                      |                                  |           | Создать беседу     |
|----------------------------------------|----------------------------------|-----------|--------------------|
| Поиск студентов                        |                                  |           |                    |
| Факультеты                             | нп                               | Курс      |                    |
| Выберите факультет                     | ♦ Выберите из списка             | Не выбран | \$                 |
|                                        | <b>Т</b> Найти группы            |           |                    |
| Выберите группу                        |                                  |           | \$                 |
|                                        |                                  |           |                    |
| иалоги<br>Тест группы<br>Исключил из б | еседы участника Аккаунт Тестовый | ň         | 13.09.18 в 16:15 🗴 |
| Фларум Але<br>Личное сооб              | бина Григорьевна<br>іщение       |           | 12.09.18 в 10:44 × |
| куратор Тестовый А                     | <b>ккаунт Куратора</b><br>nc     |           | 12.09.18 в 9:53    |

Необходимо найти нужного пользователя и нажать на него в левой поисковой строке.

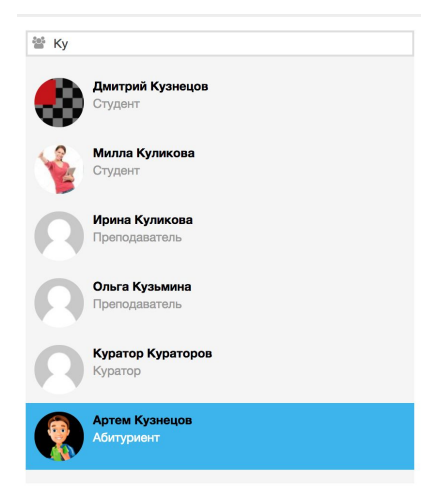

Как только Вы начнете писать фамилию пользователя, Вам автоматически будут предлагаться варианты из списка. Для того чтобы открыть диалог с нужным пользователем необходимо на него нажать.

| < Все ди | иалоги Дмитрий Кузнецов                   |             |
|----------|-------------------------------------------|-------------|
|          |                                           |             |
|          |                                           |             |
|          |                                           |             |
|          | Здесь будет выводиться история переписки. |             |
|          |                                           |             |
|          |                                           |             |
| Ø        | Напишите сообщение                        | 🖌 Отправить |

Чтобы прикрепить файл к диалогу необходимо нажать на кнопку "Прикрепить файл" (), Выбрать нужный файл на компьютере, нажать "Открыть".

Внимание! Можно прикрепить файлы типа: gif|jpg|jpeg|png|zip|rar| doc|docx|xls|xlsx|ppt|pptx|pdf|rtf|txt Максимальный размер на одного файла 100 Мегабайт.

# Затем необходимо нажать на кнопку "Отправить".

# Пример диалога:

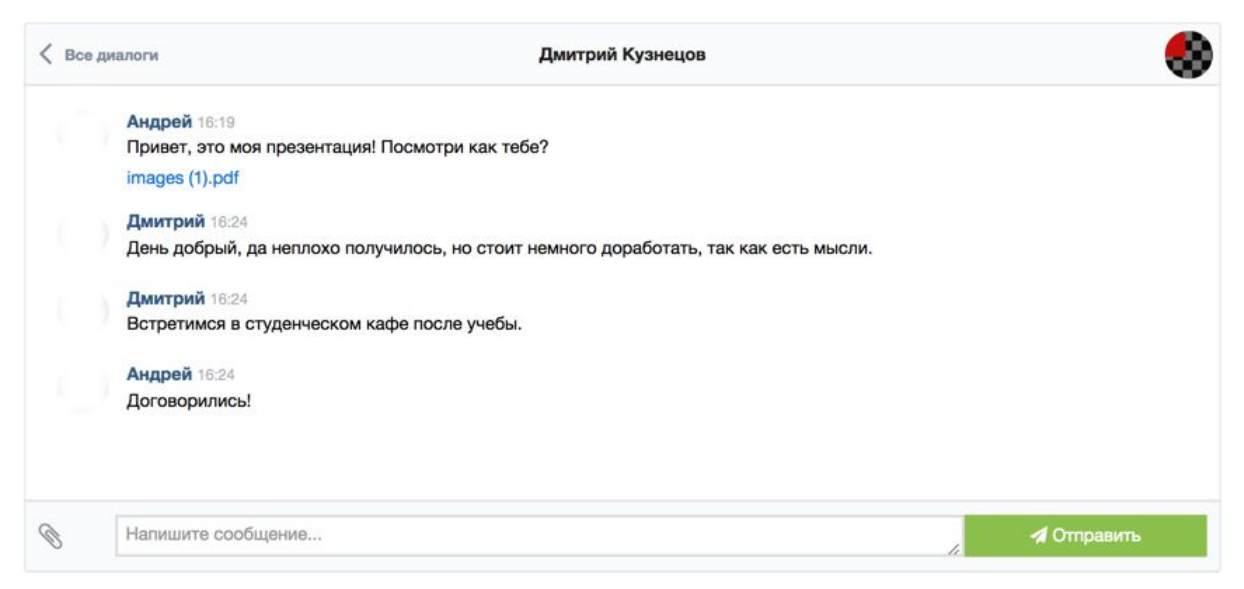

Чтобы вернуться обратно к списку диалогов необходимо нажать на кнопку "Все диалоги"

Для того чтобы посмотреть профиль того с кем ведете диалог нужно нажать на имя пользователя.

Также вы можете посмотреть дату когда ваше сообщение было прочитано напротив каждого сообщения есть запись отправки и прочтения:

# 2.04.18 в 16:56 | 03.04.18 в 11:49

## 3.4.2.7.1. Создание беседы.

Образовательные программы

Для создания беседы необходимо нажать на кнопку "Создать беседу". Вам откроется окно где нужно ввести название беседы и, с помощью поиска или фильтрации, добавить участников.

| Найти собеседника                                                                                                    | a                                                                |                     | Проверка                                               |                  | Создать беседу                                               |
|----------------------------------------------------------------------------------------------------|------------------------------------------------------------------|---------------------|--------------------------------------------------------|------------------|--------------------------------------------------------------|
| Поиск студентов                                                                                                    |                                                                  |                     | В беседе пока нет ни одного сообщения                  |                  | Название беседы                                              |
| Факультеты<br>Факультет математь \$                                                                                                    | НП<br>Математика (Бакалаври: \$                                  | Курс<br>Не выбра \$ | тестик<br>В беседе пока нет ни одного сообщения        |                  | Участники<br>Начните вводить<br>Воронцов Сергей Х            |
| 1 Подгруппа, 1 группа                                                                                                    |                                                                  | *                   | ку В беседе пока нет ни одного сообщения               |                  | Виаминович<br>Студент<br>Муратик Альбертов *                 |
| Народнить Народни народни народн<br>Народни народни народни народни народни народни народни народни народни народни народни народни народни народни н<br>Народни народни народни народни народни народни народни народни народни народни народни народни народни народни н<br>Народ | всех студентов группы к беси<br>кименко Тимофей Геннадьеви<br>нт | ч                   | Кто украл чай<br>В беседе пока нет ни одного сообщения |                  | Альбертович<br>Студент                                       |
| ✓ Налисать сообщен                                                                                                    | ию 🍰 Добавить                                                    | к беседе            | Тестовый чат общий<br>Я что то совсем не понял         | 30.01.18 в 15:09 | <ul> <li>Яачать</li> <li>Отменить</li> <li>беседу</li> </ul> |
| Студе                                                                                                    | кин Никита Дмитриевич<br>нт                                      |                     | Новикова Наталия Владимировна<br>Вот это новость!      | 30.01.18 в 15:08 |                                                              |
| Написать сообщен                                                                                                    | ине 🕹 Добавить                                                   | к беседе            | Куратор Николай Александрович<br>Как дела привет       | 26.01.18 в 12:34 |                                                              |

# 3.4.2.8. Работа с образовательными программами.

На главной странице профиля студент видит образовательные программы по которым он обучается.

| 1 Математика и компьютерные начки (Бакалавриат) |                                          |               |
|-------------------------------------------------|------------------------------------------|---------------|
|                                                 |                                          |               |
| Ивановский Государственный Университет          |                                          |               |
| Факультет                                       | Факультет математики и компьютерных наук |               |
| Направление подготовки                          | Математика и компьютерные науки          |               |
| Курс / Группа                                   | 1 / 2 группа                             |               |
| Форма обучения                                  | Очная                                    |               |
| 2. Юриспруденция (Бакалавриат)                  | 🖉 3a                                     | четная книжка |
| Ивановский Государственный Университет          |                                          |               |
| Факультет                                       | Юридический факультет                    |               |
| Направление подготовки                          | Юриспруденция                            |               |
| Курс / Группа                                   | 1 / 1 группа                             |               |
| Форма обучения                                  | Очная                                    |               |

+

Если студент получает в ВУЗе дополнительное образование, то ему необходимо самостоятельно его добавить в "Образовательные программы". Для этого необходимо нажать на кнопку •

Появится форма для заполнения

|                 |    |                    |   |                  |   | Добавить новый<br>образовательный прос |
|-----------------|----|--------------------|---|------------------|---|----------------------------------------|
| МОИ ОБРАЗОВАНИЯ | A  |                    |   |                  |   | +                                      |
| Выберите филиал | \$ | Выберите факультет | * | Выберите кафедру | * | Выберите студенческую группу           |
|                 |    |                    |   |                  |   | Отменить 🕒 Добавить                    |

# После заполнения формы Ваш аккаунт отправится на проверку модератору системы!

После успешного прохождения модерации формируется электронная зачетная книжка на новую образовательную программу.

# 3.4.2.9. Работа с разделом "Электронная зачетная книжка".

Чтобы посмотреть электронную зачетную книжку необходимо нажать на Зачетная книжка образовательного профиля.

2-ое образование: Математика и компьютерные науки (Бакалавриат)

Зачетная книжка Основной

В электронной зачетной книжке представлен перечень зачетов и экзаменов для каждого семестра. Также студентам доступен просмотр прикрепленных файлов к дисциплине.

| <b>€</b> 1 | кархиву с 1-й семестр, 1 курс 3-й семестр. 3-й семестр. 3-й семе |            |        |            |               |    |                                        |       |        |      |               |      |
|------------|----------------------------------------------------------------------------------------------------|------------|--------|------------|---------------|----|----------------------------------------|-------|--------|------|---------------|------|
|            | Экзамены                                                                                                    |            |        |            |               |    |                                        | Заче  | ты     |      |               |      |
| Nº         | Дисциплина                                                                                                    | Час./З.ед. | Оценка | Дата       | Преподаватель | No | Лисцирлина                             | Hac./ | Оценка | Лата | Преполаратель |      |
| 1          | Фундаментальная алгебра                                                                                                    |            |        |            |               |    | длецинина                              | 0.ед. | оценка | Aara | преподаватель |      |
| 2          | Аналитическая геометрия                                                                                                    |            |        |            |               | 1  | Иностранный язык                       |       |        |      |               | Зач. |
| 3          | Математический анализ                                                                                                    |            |        | 23.02.2018 | Шмелева А.Ф.  | 2  | История                                |       |        |      |               | Зач. |
| 4          |                                                                                                    |            |        |            |               | 3  | Русский язык и культура речи           |       |        |      |               | Зач. |
| 5          | Правоведение (по выбору)                                                                                                    |            |        |            |               | 4  | Языки и технологии<br>программирования |       |        |      |               | Зач. |
|            |                                                                                                    |            |        |            |               | 5  | Дискретная математика                  |       |        |      |               | Зач. |
|            |                                                                                                    |            |        |            |               | 6  | Физкультура                            |       |        |      |               | Зач. |
|            |                                                                                                    |            |        |            |               | 7  | Архитектура ЭВМ                        |       |        |      |               | Зач. |
|            |                                                                                                    |            |        |            |               | 8  | Алгебра                                |       |        |      |               | Зач. |
|            |                                                                                                    |            |        |            |               |    |                                        |       |        |      |               |      |
| Дс         | Добавить дисциплину по выбору                                                                                                    |            |        |            |               |    |                                        |       |        |      |               |      |
| В          | Выберите дисциплину 🗘 🗸 Добавить                                                                                                    |            |        |            |               |    |                                        |       |        |      |               |      |

# 3.4.2.9.1. Работа с дисциплинами по выбору.

Если в вашем учебном плане предусмотрены дисциплины по выбору, вас самостоятельно надо выбрать предметы которые вы изучаете.

На текущем учебном семестре в зачетной книжке внизу есть поле где необходимо выбрать изучаемые дисциплины из предложенного списка:

| Добавить дисциплину по выбору           |              |
|-----------------------------------------|--------------|
| <ul> <li>Выберите дисциплину</li> </ul> | 🖌 🗸 Добавить |
| Финансовое право                        |              |

После того как вы выбрали нужные дисциплины, они появятся у вас в зачетной книжки, а также вы будете видеть электронное расписание выбранных предметов.

ВНИМАНИЕ! Студент обязан выбрать изучаемые дисциплины по выбору, иначе для вас не формируются электронные журналы и расписание.

# 3.4.2.10. Работа с разделом "Мое портфолио".

Для добавления, редактирования, удаления или просмотра портфолио необходимо в личном профиле нажать на кнопку "Мое

Портфолио" <sup>мое портфолио</sup>, которая находится в верхнем правом углу экрана. Портфолио состоит из категорий (добавляют кураторы ВУЗа) и

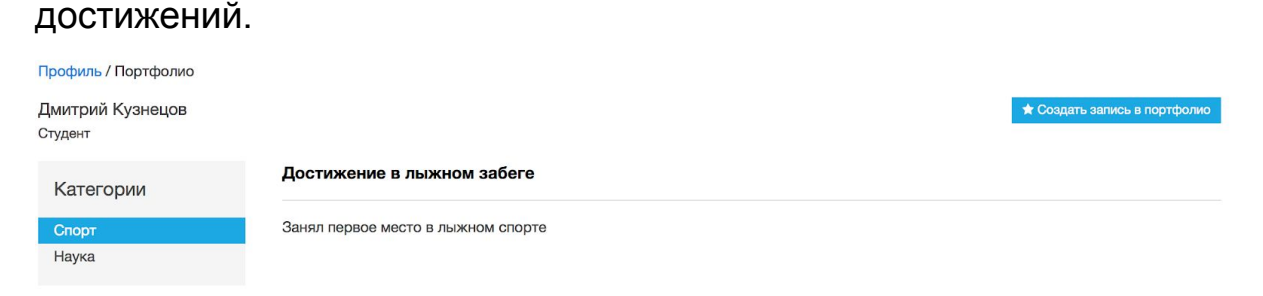

Для того чтобы добавить запись в портфолио необходимо нажать на кнопку \* Создать запись в портфолио. После появится форма, которую необходимо заполнить максимально подробно.

| Профиль / Портфолию / Добавление зап | ИСИ |            |
|--------------------------------------|-----|------------|
| Добавление записи в портфоли         | 0   |            |
| Категория                            |     | Название   |
| Спорт                                | \$  |            |
| Описание                             |     |            |
|                                      |     |            |
|                                      |     |            |
|                                      |     | * Covolute |

Выберите категорию, название достижения, и описание, затем нажмите кнопку "Сохранить".

Также студенту будет предложено сделать настройки приватности записи, т.е. кому она будет доступна для просмотра, для выбора внизу страницы предоставится список ролей:

|                                                        |                                                 | <ul> <li>Принять изменения</li> </ul>   | х удалить   |
|--------------------------------------------------------|-------------------------------------------------|-----------------------------------------|-------------|
| 📩 Прикрепить файл                                      |                                                 |                                         |             |
| Настройки приватности                                  |                                                 |                                         |             |
| Роли пользователей, которые могут просматривать запись | Пользователи, которые могут просматривать запис | ь                                       |             |
| Преподаватель                                          | 🐸 Поиск пользователей                           |                                         |             |
| Работодатель                                           |                                                 |                                         |             |
|                                                        |                                                 |                                         |             |
|                                                        |                                                 |                                         |             |
|                                                        |                                                 |                                         |             |
|                                                        |                                                 | <ul> <li>Сохранить настройки</li> </ul> | приватности |

по умолчанию портфолио доступно всем ролям.

Чтобы прикрепить файл после сохранения появится соответствующая кнопка, в нижнем левом углу.

| Профиль / Портфолию / Редактирова | ние записи |                 |                                       |           |
|-----------------------------------|------------|-----------------|---------------------------------------|-----------|
| Изменение записи в портфол        | ио         |                 |                                       |           |
| Категория                         |            | Название        |                                       |           |
| Спорт                             | \$         | Тестовая запись |                                       |           |
| Описание                          |            |                 |                                       |           |
| Тестовая запись                   |            |                 |                                       |           |
|                                   |            |                 |                                       |           |
|                                   |            |                 | <ul> <li>Принять изменения</li> </ul> | 🗙 Удалить |
| 🕹 Прикрепить файл                 |            |                 |                                       |           |

Для того чтобы удалить запись необходимо нажать на кнопку "Удалить".

После сохранения, запись появится в соответствующей категории.

| Для                                                | подробного                                    | просмотра | новой:                       |
|----------------------------------------------------|-----------------------------------------------|-----------|------------------------------|
| Профиль / Портфолио<br>Дмитрий Кузнецов<br>Студент |                                               |           | * Создать запись в портфолио |
| Категории                                          | Тестовая запись                               |           |                              |
| Спорт<br>Наука                                     | Тестовая запись<br>Достижение в лыжном забеге |           |                              |
|                                                    | Занял первое место в лыжном спорте            |           |                              |

записи необходимо нажать на заголовок.

Все добавленные записи проходят модерацию кураторами или администраторами!

3.4.2.11. Просмотр статичной информации о ВУЗе, филиалах, факультетах, кафедрах. Новостная лента системы.

В системе предусмотрен раздел с информацией о каждом факультете и кафедрах.

Для подробного просмотра и ознакомления с информацией необходимо нажать вкладку "Вузы".

| Публикации | ВУЗы   | Новости |
|------------|--------|---------|
|            | ИвТУ   |         |
|            | ФилВУЗ | За      |

# И выбрать нужный филиал.

Ивановский Государственный Университет

| Факультеты<br>Новости Вуза | < | Основные сведения                                                |                                                                                                    |  |  |  |
|----------------------------|---|------------------------------------------------------------------|----------------------------------------------------------------------------------------------------|--|--|--|
|                            |   | Полное наименование<br>Университета на русском языке:            | Федеральное государственное бюджетное образовательное учреждение<br>высшего образования «Ивановский государственный университет» |  |  |  |
|                            |   | Сокращенные наименования<br>Университета на русском языке:       | ИвГУ, ФГБОУ ВО «ИвГУ», ФГБОУ ВО «Ивановский государственный<br>университет», Ивановский государственный университет              |  |  |  |
|                            |   | Полное наименование<br>Университета на английском<br>языке:      | Ivanovo State University                                                                                                    |  |  |  |
|                            |   | Сокращенное наименование<br>Университета на английском<br>языке: | IvSU                                                                                                    |  |  |  |
|                            |   | Дата создания образовательной<br>организации:                    | 28.01.1974                                                                                                    |  |  |  |
|                            |   | Адрес местонахождения<br>образовательной организации:            | 153025, Центральный федеральный округ, г.Иваново, ул. Ермака, д. 39                                                              |  |  |  |
|                            |   | Филиалы образовательной<br>организации:                          | есть                                                                                                    |  |  |  |
|                            |   | Режим, график работы:                                            | 8:30 до 17:00, Пн-Пт                                                                                                    |  |  |  |
|                            |   | Контактные телефоны:                                             | (4932) 32-62-10                                                                                                    |  |  |  |

Для того чтобы просмотреть список факультетов необходимо в меню нажать на "Факультеты".

| Факультеты                            | ~   |
|---------------------------------------|-----|
| Биолого-химический факультет          |     |
| Институт физической культуры и спорта |     |
| Исторический факультет                |     |
| Общеуниверситетские кафедры           |     |
| Социолого-психологический факультет   |     |
| Факультет математики и компьютерных н | аук |
| Факультет подготовки иностранных      |     |
| специалистов                          |     |
| Факультет романо-германской филологи  | 1   |
| Физический факультет                  |     |
| Филологический факультет              |     |
| Экономический факультет               |     |
| Юридический факультет                 |     |
| Новости Вуза                          |     |

# Нажав на интересующий Вас факультет откроется его описание и доступ к кафедрам.

#### ИвГУ / БХФ

Биолого-химический факультет

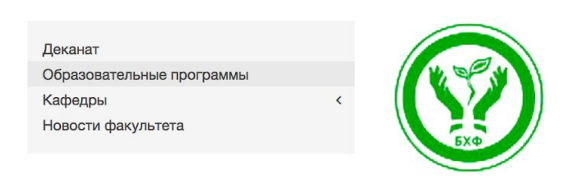

Биолого-химический факультет

Биолого-химический факультет был основан в 1974 году. В настоящее время в его структуру входят: 5 кафедр, ботанический сад, зоологический музей, виварий. Факультет расположен в двух учебных корпусах: № 2 (ул. Мальцева, д. 52a) и № 4 (пр. Ленина, д. 136). Высокий уровень подготовки специалистов обеспечивается квалифицированными преподавателями: в составе педагогического коллектива 12 докторов наук, профессоров и 25 кандидатов наук, доцентов. С 2005 г. на факультете работает научно-образовательный центр (HOLI) «Химическая физика» совместно с Институтом проблем химической физики РАН (г. Черноголовка).

Для того чтобы посмотреть список сотрудников, работающих в деканате, узнать об образовательных программах, кафедрах и новостях факультета, нажмите на соответствующую вкладку в меню факультета.

Перейдя на "Кафедры" откроется список кафедр факультета.

| Ļ | Деканат                                                            |
|---|--------------------------------------------------------------------|
| C | Образовательные программы                                          |
| ŀ | Кафедры ~                                                          |
| ł | Кафедра безопасности жизнедеятельности<br>и общемедицинских знаний |
| k | Кафедра ботаники и зоологии                                        |
| k | Кафедра неорганической и аналитической кимии                       |
| k | Кафедра общей биологии и физиологии                                |
| ŀ | Кафедра органической и физической химии                            |
| ŀ | Новости факультета                                                 |

Выбрав нужную кафедру Вы можете просмотреть список ее сотрудников, а также узнать последние новости.

Кафедра безопасности жизнедеятельности и общемедицинских знаний

Сотрудники кафедры Новости кафедры

#### О КАФЕДРЕ

Заведующая кафедрой – Карасёва Татьяна Вячеславовна, профессор, доктор медицинских наук, Почетный работник высшего профессионального образования Российской Федерации.

E-mail: akmecentr@mail.ru

Кафедра располагается в учебном корпусе № 4 (г. Иваново, проспект Ленина – 136, к. 205)

# 3.4.3. Работа с вкладкой "Мои задания".

На данной вкладке студенту будут доступны задания от преподавателей, зарегистрированных в системе:

| Moi  | й профиль   | Расписание | Мои задания 🚹 | Рейтинг | Пользоват  | ели Вакансии | Учебные материаль | і Публикац  |
|------|-------------|------------|---------------|---------|------------|--------------|-------------------|-------------|
|      |             |            |               |         |            |              |                   |             |
|      |             |            |               |         |            |              |                   |             |
|      |             |            |               |         |            |              |                   |             |
| Акти | вные задані | я          |               |         |            |              | Активны           | Эавершенные |
| No   |             | Залание    | Ста           | тус     | Выполнение | Дисциплина   | Преподаватель     |             |
| N¥   |             | оадание    |               | -       |            |              |                   | Отметка     |

### 3.4.3.1. Выполнение задания.

Для того чтобы начать выполнять задание, необходимо нажать на его название. Вам откроется окно с подробным описанием плана действий.

| Все задания / Задание                                            |              |                          |
|------------------------------------------------------------------|--------------|--------------------------|
| Тестовое задание для Студентов                                   |              |                          |
| Добавил: Новикова Н.В.<br>Дата: 6.02.18                          |              |                          |
| 🚡 Начать выполнение задания                                      |              |                          |
| Описание задания                                                 |              | Файлы к заданию          |
| Выполните задание и предоставьте документ подтверждающий выполне | ние задания. | Сокращение ученых степен |
|                                                                  | "            | 11                       |

# После, Вам надо нажать на кнопку "Начать выполнение задания"

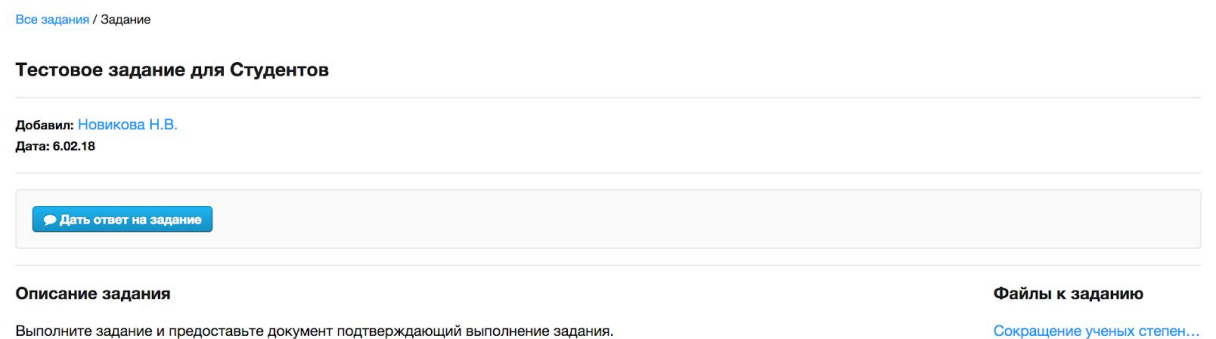

После выполнения задания Вам необходимо дать на него ответ. Для этого нажмите на кнопку "Дать ответ на задание".

| <ul> <li>Дать ответ на задание</li> <li>Вы можете дать ответ в письменном виде и/или прикрепить файлы</li> </ul> |                                                              |
|----------------------------------------------------------------------------------------------------|--------------------------------------------------------------|
| Напишите свой ответ Свой ответ                                                                                   |                                                              |
|                                                                                                    | <ul> <li>Отправить и закончить выполнение задания</li> </ul> |

В данной форме можно напечатать ответ или приложить его в виде файла, после чего необходимо нажать на кнопку "Отправить и закончить выполнение задания". Задание будет отправлено преподавателю на проверку. После успешного выполнения, у Вас в портфолио в "Категории" появится Ваше задание с оценкой:

| Мое портфолио                |                                                      |    | ★ Создать запись в портфолио |
|------------------------------|------------------------------------------------------|----|------------------------------|
| Категории                    | Искать с                                             | по | QX                           |
| Выполненные задания<br>Учеба | Сертификат от ООО Мой университет<br>12.12.17, 11:24 |    | Отметка: 100 / 100           |
|                              | <u>Тестовое</u><br>11.12.17, 17:15                   |    | Отметка: 100 / 100           |

# 3.4.4. Работа с вкладкой "Учебные материалы".

Студент может ознакомиться со списком рабочих программ, методических материалов и иных учебных материалов, загруженных преподавателем.

Для просмотра необходимо перейти на вкладку "Учебные материалы". Откроется окно, где представлен список всех доступных файлов для скачивания с функцией поиска по ключевым словам:

| Учебные материалы                 |                                     |                                      | Преподаваемые дисциплины |
|-----------------------------------|-------------------------------------|--------------------------------------|--------------------------|
| Найти учебные материалы           |                                     |                                      | QX                       |
| Найдено материалов: 1             |                                     |                                      |                          |
| Тестовая запись рабочей программы |                                     |                                      |                          |
| Разместил: Наталия Новикова       | Дисциплина: Аналитическая геометрия | Уровень / Форма: Бакалавриат / Очная | 🕹 Скачать                |
| Дата размещения: 01.02.18 в 18:25 | Категория: Рабочая программа        | НП: Математика и компьютерные науки  |                          |
|                                   | № Семестра: 1                       | ОП: Математика и компьютерные науки  |                          |
|                                   |                                     |                                      |                          |

Для просмотра учебных материалов необходимо нажать на "Преподаваемые дисциплины". Откроется окно, где будет представлены ОП, по которым Вы обучаетесь в вузе:

| преподаваемые дисциплины        |       |                                 |                                        |  |  |  |
|---------------------------------|-------|---------------------------------|----------------------------------------|--|--|--|
| Найти учебные материалы         |       |                                 |                                        |  |  |  |
| Бакалавриат                     |       |                                 |                                        |  |  |  |
| Направление подготовки          | Форма | Образовательная программа       | Учебный план                           |  |  |  |
| Юриспруденция                   | Очная | Юриспруденция                   | Юриспруденция (2017)                   |  |  |  |
| Математика и компьютерные науки | Очная | Математика и компьютерные науки | Математика и компьютерные науки (2017) |  |  |  |

.....

Нажав на нужный учебный план и выбрав нужный семестр Вам откроется список преподаваемых дисциплин:

| Направление подготовки          | Форма | Образовательная программа       | Учебный план                                                                                                    |
|---------------------------------|-------|---------------------------------|----------------------------------------------------------------------------------------------------|
| Юриспруденция                   | Очная | Юриспруденция                   | Ісеместр<br>Свезопасность жизнедеятельности<br>Дискретная математика<br>Иностранный язык<br>Иностранный язык<br>Информационные технологии в юридической<br>деятельности<br>История государства и права России<br>История государства и права зарубежных стран<br>История политических и правовых учений<br>Латинский язык/ / Религиозное право в<br>современной правовой культуре/<br>Логика<br>Основы физической культуры и ЗОЖ<br>Правоохранительные органы<br>Прикладная физическая культура<br>Теория государства и права |
| Математика и компьютерные науки | Очная | Математика и компьютерные науки | Математика и компьютерные науки (2017)                                                                                                    |

Нажав на нужную дисциплину, откроется новое окно, где будет представлен список прикрепленных файлов:

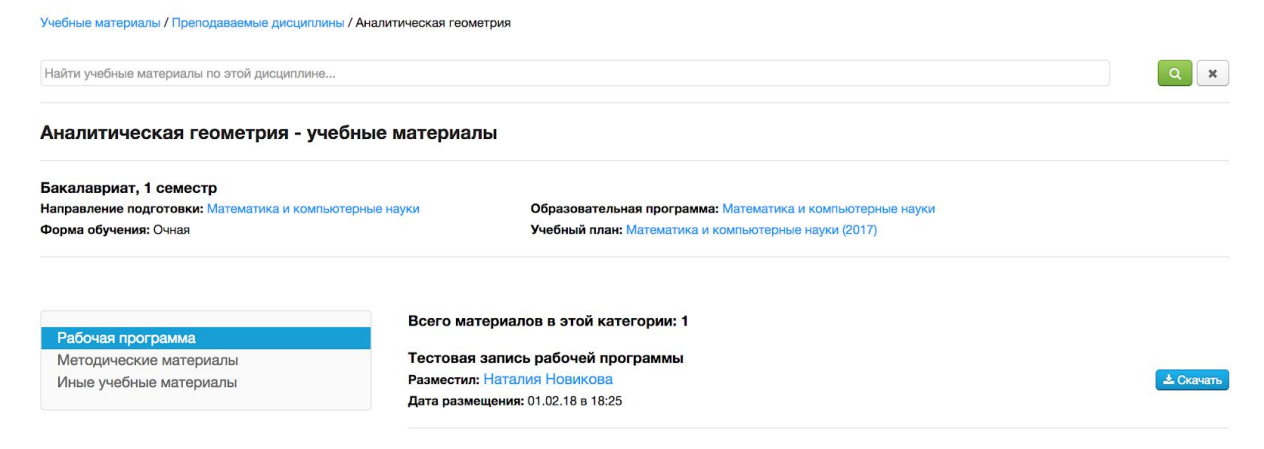

Файлы можно скачать и ознакомиться с их содержимым.

# 3.5. Роль "Абитуриент".

# 3.5.1. Регистрация роли "Абитуриент".

Оказавшись впервые на сайте "Мой университет" необходимо пройти процедуру регистрации и верификации аккаунта. Для этого нажмите на кнопку "Регистрация" на главном экране.

| <ul> <li>Войти на сайт</li> </ul> |                   |
|-----------------------------------|-------------------|
| 🖂 Эл. почта                       |                   |
| 🔒 Пароль                          | Показать          |
| Запомнить меня                    | Забыли пароль?    |
| Инструкция                        | Регистрация Войти |

Затем прочитайте и примите пользовательское соглашение (необходимо поставить галочку). К Вам на указанную почту придет письмо, в котором будет представлены Ваши регистрационные данные, а также письмо с активацией аккаунта.

ВНИМАНИЕ! Если вы не являетесь учащимся ВУЗа не регистрируйтесь под ролью "Студент" так как Ваш аккаунт не пройдет модерацию, и Вам придется повторно проходить регистрацию!

После перехода по ссылке Ваш аккаунт активируется, и Вам будет необходимо заполнить свои персональные данные.

| Фамилия  |  |  |
|----------|--|--|
| Имя      |  |  |
| Отчество |  |  |

После заполнения необходимо нажать кнопку "Создать профиль". Вам откроется профиль в системе, где для просмотра будут доступны личные данные, загрузка фотографии, портфолио, обмен

сообщениями с преподавателями, студентами и кураторами системы.

| ÷    | Мой профиль       | ≡ |                  |                         |                          | Русский -       | \$     | ტ Выйти |
|------|-------------------|---|------------------|-------------------------|--------------------------|-----------------|--------|---------|
| Порт | фолио             |   | Дмитрий Кузнецов |                         |                          | 🖻 Перейти к рол | и «Сту | дент»   |
| Прег | одаватели         |   | Абитуриент       |                         |                          |                 |        |         |
| Кура | торы              |   |                  |                         |                          |                 |        |         |
| Курс | ы                 |   |                  | Фамилия                 | Кузнецов                 |                 |        |         |
| Веби | нары              |   |                  | Имя<br>Отчество         | Дмитрий<br>Александрович |                 |        | B       |
| ВУЗ  | 51                | > |                  | КОНТАКТНАЯ ИНФОРМАЦИЯ   |                          |                 |        |         |
| Ново | ости              |   |                  | Номер телефона          |                          |                 |        | (d)     |
| Техн | ическая поддержка |   |                  | Электронная почта       | testo002@uni.ru          |                 |        |         |
|      |                   |   |                  | Никнейм Изменить пароль |                          |                 |        |         |
|      |                   |   |                  |                         |                          |                 |        |         |

# 3.5.2. Работа с меню "Абитуриент".

Для абитуриента доступен просмотр информации о зарегистрированных пользователях системы, новостей о ВУЗе, обмен сообщениями и портфолио.

Для просмотра преподавателей необходимо нажать на вкладку "Преподаватели" откроется список зарегистрированных преподавателей:

| Найдено записей |                            |                                                                    | Отображать по 10 💠                                                                                              |
|-----------------|----------------------------|--------------------------------------------------------------------|----------------------------------------------------------------------------------------------------|
| Никнейм         | Ершова Елена Борисовна     | Ученое звание<br>Год начала карьеры<br>ВУЗ<br>Факультет<br>Кафедра | доцент<br>2000<br>ИвГУ<br>Факультет подготовки иностранных слециалистов<br>Кафедра практического русского языка |
| Никнейм         | Соколов Евгений Викторович | Ученое звание<br>Год начала карьеры<br>ВУЗ<br>Факультет<br>Кафедра | Доцент<br>1999<br>ИвГУ<br>Факультет математики и компьютерных наук<br>Кафедра математического анализа           |
| Никнейм         | Еремина Елена Викторовна   | Ученое звание<br>Год начала карьеры<br>ВУЗ<br>Факультет            | Доцент<br>2016<br>ИвГУ<br>Факультет математики и компьютерных наук                                              |

Для того чтобы посмотреть профиль необходимо нажать на ФИО нужного преподавателя, откроется страница с личным профилем:

Дмитрий Азаров Преподаватель

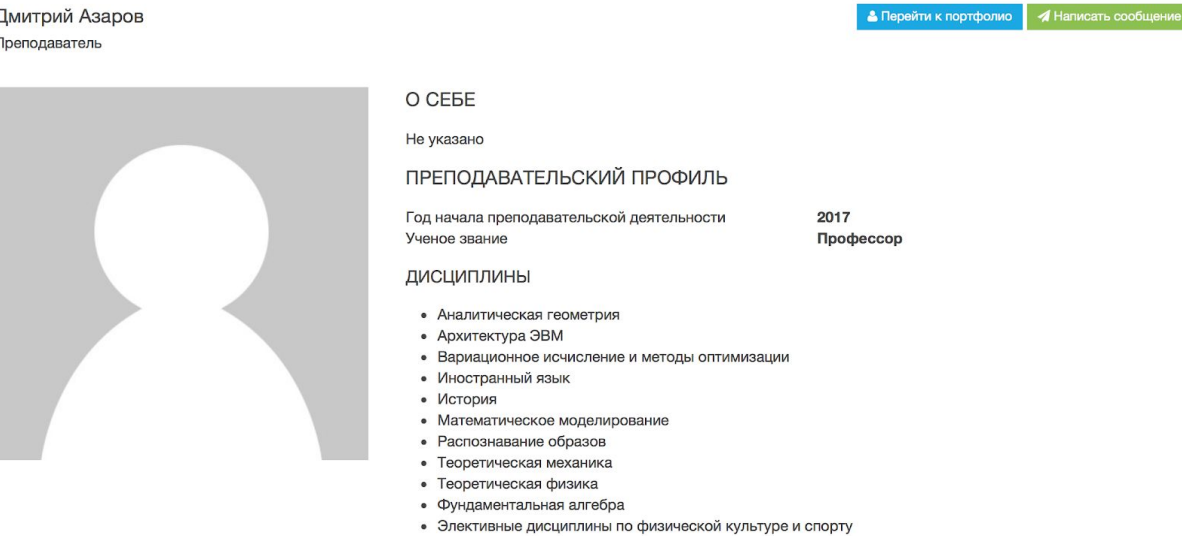

Преподавателю можно отправить личное сообщение нажав на кнопку "Написать сообщение" или перейти к просмотру портфолио, нажав на кнопку "Перейти к портфолио".

необходимо Если просмотреть личный профиль студента, необходимо перейти на вкладку "Студенты", откроется полный список зарегистрированных студентов:

| Найдено записей          |                                                  |                             | Отображать по 10 💠                                                                                    |
|--------------------------|--------------------------------------------------|-----------------------------|----------------------------------------------------------------------------------------------------|
| Никнейм<br>Номер студенч | Герасименко Тимофей Геннадьевич<br>еского 124586 | ВУЗ<br>Факультет<br>Группа  | ИвГУ<br>Факультет математики и компьютерных наук<br>1 / 1 Подгруппа                                   |
| Никнейм<br>Номер студенч | Фокус Антон Альбертович<br>еского 213564783      | ВУЗ<br>Факультет<br>Группа  | ИвГУ<br>Факультет математики и компьютерных наук<br>1 / 2 Подгруппа                                   |
| Никнейм<br>Номер студенч | Воронцов Сергей Виаминович<br>еского 455789256   | ВУЗ<br>Факультет<br>Группа  | ИвГУ<br>Факультет математики и компьютерных наук<br>1 / 1 Подгруппа                                   |
| Никнейм<br>Номер студенч | Соколов Анатолий Сергеевич<br>еского 298456376   | ВУЗ<br>Факультет<br>Группа  | ИвГУ<br>Факультет математики и компьютерных наук<br>1 / 2 Подгруппа                                   |
| Никнейм<br>Номер студенч | Сорокин Никита Дмитриевич<br>еского 466855786    | ВУЗ<br>Факультет<br>Группа  | ИвГУ<br>Факультет математики и компьютерных наук<br>1 / 1 Подгруппа                                   |
| Никнейм<br>Номер студенч | Вязов Андрей Николаевич<br>еского 111000666      | ВУЗ<br>Факультет<br>Группа  | ИвГУ<br>Факультет математики и компьютерных наук<br>1 / 2 Подгруппа                                   |
| Никнейм<br>Номер студенч | Милаиловай Мария Дмитриевна<br>еского 505055     | ВУЗ<br>Факультет<br>Кафедра | ИвГУ<br>Факультет математики и компьютерных наук<br>Кафедра прикладной математики и компьютерных наук |

Выбрав необходимого студента для перехода в его личный профиль нажимаем на ФИО:

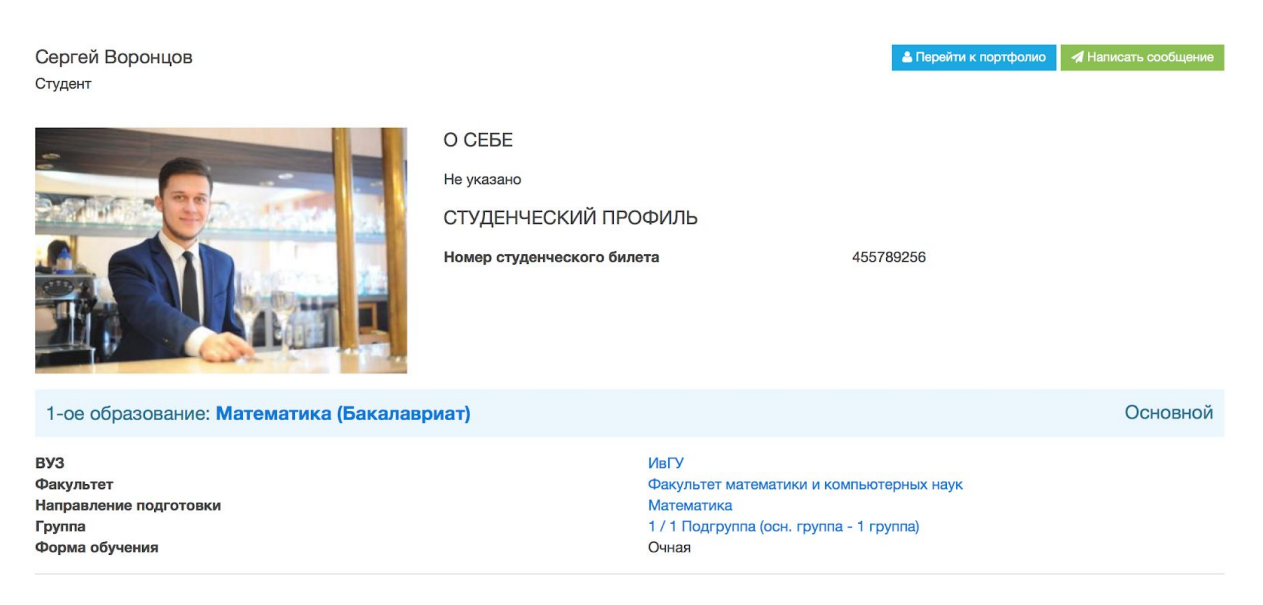

Здесь Вы можете написать личное сообщение студенту, посмотреть его портфолио и краткую информацию о нем.

Во вкладке "ВУЗы" можно просматривать статичную информацию о ВУЗе, факультетах. А также узнать перечень документов, которые необходимы для зачисления и поступления в ВУЗ

| Мой профиль Пр | еподаватели Студенть                                                                                                    | Кураторы Е                                                                        | Зузы                                                                                                    |                                                                                                    | de la | Выход |
|----------------|----------------------------------------------------------------------------------------------------|-----------------------------------------------------------------------------------|----------------------------------------------------------------------------------------------------|----------------------------------------------------------------------------------------------------|-------|-------|
|                | Ивановский Го                                                                                                    | сударственн                                                                       | ный Университет                                                                                                    |                                                                                                    |       |       |
|                | Факультеты<br>Биолого-химический фи<br>Инстрический факульте<br>Общеуниверситетские и<br>Социолого-психологиче<br>Факультет математики и<br>Факультет подготовки | культет<br>льтуры и спорта<br>т<br>афедры<br>ский факультет<br>і компьютерных нау | Основные свел<br>Полное наименование<br>Университета на русском языке:<br>Сокращенные наименования<br>Учиверситета на русском языке:<br>Полное наименование | Федеральное государственное бюджетное образовательное учреждение<br>высшего образования «Ивановский государственный университет»<br>ИвГУ, ФГБОУ ВО «ИвГУ», ФГБОУ ВО «Ивановский государственный<br>университет», Ивановский государственный университет<br>Ivanovo State University |       |       |
|                | специалистов<br>Факультет романо-герм<br>Физический факультет                                                                                                    | анской филологии                                                                  | Университета на английском<br>языке:<br>Сокращенное наименование                                                                                            | IvSU                                                                                                    |       |       |
|                | Экономический<br>Экономический<br>Экономический факуль                                                                                                    | TET T                                                                             | Университета на английском<br>языке:<br>Дата создания образовательной                                                                                       | 28.01.1974                                                                                                    |       |       |
|                | Новости Вуза                                                                                                    |                                                                                   | организации:<br>Адрес местонахождения<br>образовательной организации:                                                                                       | 153025, Центральный федеральный округ, г.Иваново, ул. Ермака, д. 39                                                                                                    |       |       |
|                |                                                                                                    |                                                                                   | Филиалы образовательной<br>организации:                                                                                                    | есть                                                                                                    |       |       |
|                |                                                                                                    |                                                                                   | Режим, график работы:                                                                                                    | 8:30 до 17:00, Пн-Пт<br>(40:20) 22 52 10                                                                                                    |       |       |
|                |                                                                                                    |                                                                                   | контактные телефоны:<br>Факсы:                                                                                                    | (4932) 32-46-77                                                                                                    |       |       |

### 3.5.3. Работа с чатом (система обмена сообщениями).

Для того чтобы отправить личное сообщение конкретному пользователю, необходимо зайти в соответствующий раздел и нажать на иконку Max вам откроется окно с диалогами:

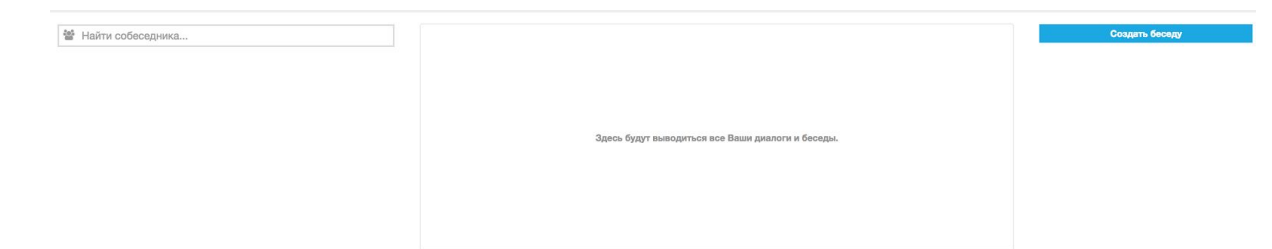

Здесь необходимо найти нужного пользователя в левой поисковой строке.

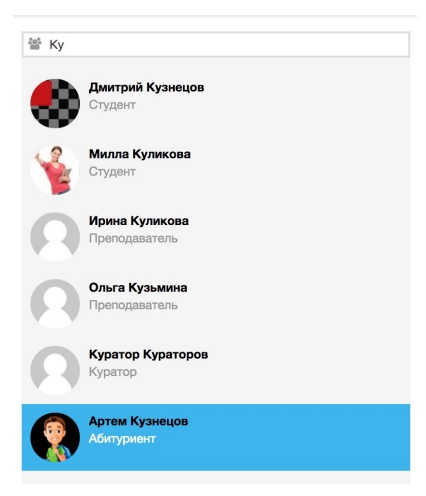

Как только Вы начнете писать фамилию пользователя, Вам автоматически будут предлагаться варианты из списка. Для того чтобы открыть диалог с нужным пользователем необходимо на него нажать.

| < Все ди | калоги Дмитрий Кузнецов                   |             |
|----------|-------------------------------------------|-------------|
|          |                                           |             |
|          |                                           |             |
|          |                                           |             |
|          | Здесь будет выводиться история переписки. |             |
|          |                                           |             |
|          |                                           |             |
| Ø        | Напишите сообщение                        | 🖌 Отправить |

Чтобы прикрепить файл к диалогу необходимо нажать на кнопку "Прикрепить файл" (Прикрепить файл), Выбрать нужный файл на компьютере, нажать "Открыть".

| Ø         | Напишите сообщение | li li li li li li li li li li li li li l | 🖌 Отправить |
|-----------|--------------------|------------------------------------------|-------------|
| images (1 | 1).pdf x           |                                          |             |

Внимание! Можно прикрепить файлы типа: gif|jpg|jpeg|png|zip|rar| doc|docx|xls|xlsx|ppt|pptx|pdf|rtf|txt Максимальный размер на один загружаемый файл составляет 100 Мегабайт.

Затем необходимо нажать на кнопку "Отправить".

Пример диалога:

| < Bce | диалоги                         | Дмитрий Кузнецов                                       |             |
|-------|---------------------------------|--------------------------------------------------------|-------------|
|       | Андрей 16:19                    |                                                        |             |
|       | Привет, это моя презентация! По | смотри как тебе?                                       |             |
|       | images (1).pdf                  |                                                        |             |
|       | Дмитрий 16:24                   |                                                        |             |
|       | День добрый, да неплохо получи  | лось, но стоит немного доработать, так как есть мысли. |             |
|       | Дмитрий 16:24                   |                                                        |             |
|       | Встретимся в студенческом кафе  | е после учебы.                                         |             |
|       | Андрей 16:24                    |                                                        |             |
|       | Договорились!                   |                                                        |             |
|       |                                 |                                                        |             |
|       |                                 |                                                        |             |
| Ø     | Напишите сообщение              |                                                        | 🖪 Отправить |

Чтобы вернуться обратно к списку диалогов необходимо нажать на кнопку "Все диалоги".

Для того чтобы посмотреть профиль того с кем ведете диалог нужно нажать на имя пользователя.

# 3.5.3.1. Создание беседы.

Для создания беседы необходимо нажать на кнопку "Создать беседу". Вам откроется окно где нужно ввести название беседы и, с помощью поиска или фильтрации, добавить участников.

| <ul> <li>Найти собеседника</li> <li>Поиск студентов</li> </ul>                                        |                   | Проверка<br>В беседе пока нет ни одного сообщения |  |
|----------------------------------------------------------------------------------------------------|-------------------|---------------------------------------------------|--|
| Факультеты         НП         Кур           Выберите факульте \$         Выберите из списка         Н | ирс<br>Не выбра ‡ | тестик<br>В беседе пока нет ни одного сообщения   |  |
| Т Найти группы Выберите группу                                                                        |                   | ку<br>В беседе пока нет ни одного сообщения       |  |

# 3.5.4. Работа с разделом "Мое портфолио".

Для добавления, редактирования, удаления или просмотра портфолио необходимо в личном профиле нажать на кнопку "Мое Портфолио" («Мое портфолио»), которая находится в верхнем правом углу экрана.

Портфолио состоит из категорий (добавляют кураторы ВУЗа) и достижений.

| Профиль / Портфолио                    |                                    |                              |
|----------------------------------------|------------------------------------|------------------------------|
| Дмитрий Кузнецов<br><sup>Студент</sup> |                                    | 🖈 Создать запись в портфолио |
| Категории                              | Достижение в лыжном забеге         |                              |
| Спорт                                  | Занял первое место в лыжном спорте |                              |
| Наука                                  |                                    |                              |

Для того чтобы добавить запись в портфолио необходимо нажать на кнопку \* Создать запись в портфолио. После появится форма, которую необходимо заполнить максимально подробно.

| Профиль / Портфолию / Добавление записи |          |
|-----------------------------------------|----------|
| Добавление записи в портфолио           |          |
| Категория                               | Название |
| Спорт                                   |          |
| Описание                                |          |
|                                         |          |
|                                         | <i>i</i> |

Выберите категорию, название достижения, и описание, затем нажмите кнопку "Сохранить".

Чтобы прикрепить файл после сохранения появится соответствующая кнопка, в нижнем левом углу.

| Профиль / Портфолию / Редактиро | ование записи |                 |                                       |           |
|---------------------------------|---------------|-----------------|---------------------------------------|-----------|
| Изменение записи в портф        | олио          |                 |                                       |           |
| Категория                       |               | Название        |                                       |           |
| Спорт                           | \$            | Тестовая запись |                                       |           |
| Описание                        |               |                 |                                       |           |
| Тестовая запись                 |               |                 |                                       |           |
|                                 |               |                 |                                       | 1,        |
|                                 |               |                 | <ul> <li>Принять изменения</li> </ul> | 🗙 Удалить |
| 🕹 Прикрепить файл               |               |                 |                                       |           |

Для того чтобы удалить запись необходимо нажать на кнопку "Удалить".

После сохранения, запись появится в соответствующей категории.

| Профиль / Портфолио                    |                            |                              |
|----------------------------------------|----------------------------|------------------------------|
| Дмитрий Кузнецов<br><sup>Студент</sup> |                            | 🖈 Создать запись в портфолио |
| Категории                              | Тестовая запись            |                              |
| Спорт                                  | Тестовая запись            |                              |
| наука                                  | Достижение в лыжном забеге |                              |
|                                        |                            |                              |

Занял первое место в лыжном спорте

Для подробного просмотра новой записи необходимо нажать на заголовок.

# 3.5.5. Просмотр статичной информации о ВУЗе, филиалах, факультетах, кафедрах. Новостная лента системы.

В системе предусмотрен раздел с информацией о каждом факультете и кафедрах.

Для подробного просмотра и ознакомления с информацией необходимо нажать вкладку "Вузы".

| Учебные материалы | Вузы                  |
|-------------------|-----------------------|
|                   | ИвГУ<br>ИвГУ в г. Шуя |

И выбрать нужный филиал.

Ивановский Государственный Университет

| Факультеты <<br>Новости Вуза | Основные сведения                                                |                                                                                                    |
|------------------------------|------------------------------------------------------------------|----------------------------------------------------------------------------------------------------|
|                              | Полное наименование<br>Университета на русском языке:            | Федеральное государственное бюджетное образовательное учреждение<br>высшего образования «Ивановский государственный университет» |
|                              | Сокращенные наименования<br>Университета на русском языке:       | ИвГУ, ФГБОУ ВО «ИвГУ», ФГБОУ ВО «Ивановский государственный<br>университет», Ивановский государственный университет              |
|                              | Полное наименование<br>Университета на английском<br>языке:      | Ivanovo State University                                                                                                    |
|                              | Сокращенное наименование<br>Университета на английском<br>языке: | IvSU                                                                                                    |
|                              | Дата создания образовательной<br>организации:                    | 28.01.1974                                                                                                    |
|                              | Адрес местонахождения<br>образовательной организации:            | 153025, Центральный федеральный округ, г.Иваново, ул. Ермака, д. 39                                                              |
|                              | Филиалы образовательной<br>организации:                          | есть                                                                                                    |
|                              | Режим, график работы:                                            | 8:30 до 17:00, Пн-Пт                                                                                                    |
|                              | Контактные телефоны:                                             | (4932) 32-62-10                                                                                                    |

Для того чтобы просмотреть список факультетов необходимо в меню нажать на "Факультеты".

| Факультеты                            | ~   |
|---------------------------------------|-----|
| Биолого-химический факультет          |     |
| Институт физической культуры и спорта |     |
| Исторический факультет                |     |
| Общеуниверситетские кафедры           |     |
| Социолого-психологический факультет   |     |
| Факультет математики и компьютерных н | аук |
| Факультет подготовки иностранных      |     |
| специалистов                          |     |
| Факультет романо-германской филологи  | 1   |
| Физический факультет                  |     |
| Филологический факультет              |     |
| Экономический факультет               |     |
| Юридический факультет                 |     |
| Новости Вуза                          |     |

Нажав на интересующий Вас факультет откроется его описание и доступ к кафедрам.

ИвГУ / БХФ

#### Биолого-химический факультет

| Деканат                   |   |
|---------------------------|---|
| Образовательные программы |   |
| Кафедры                   | < |
| Новости факультета        |   |

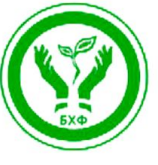

Биолого-химический факультет

Биолого-химический факультет был основан в 1974 году. В настоящее время в его структуру входят: 5 кафедр, ботанический сад, зоологический музей, виварий. Факультет расположен в двух учебных корпусах: № 2 (ул. Мальцева, д. 52a) и № 4 (пр. Ленина, д. 136). Высокий уровень подготовки специалистов обеспечивается квалифицированными преподавателями: в составе педагогического коллектива 12 докторов наук, профессоров и 25 кандидатов наук, доцентов. С 2005 г. на факультете работает научно-образовательный центр (HOLI) «Химическая физика» совместно с Институтом проблем химической физики РАН (г. Черноголовка).

Для того чтобы посмотреть список сотрудников, работающих в деканате, узнать об образовательных программах, кафедрах и новостях факультета, нажмите на соответствующую вкладку в меню факультета.

Перейдя на "Кафедры" откроется список кафедр факультета.

| Деканат                                                                                                    |
|----------------------------------------------------------------------------------------------------|
| Образовательные программы                                                                                                    |
| Кафедры ~                                                                                                    |
| Кафедра безопасности жизнедеятельности<br>и общемедицинских знаний<br>Кафедра ботаники и зоологии<br>Кафедра неорганической и аналитической |
| ХИМИИ                                                                                                    |
| Кафедра общей биологии и физиологии                                                                                                    |
| Кафедра органической и физической химии                                                                                                    |
| Новости факультета                                                                                                    |

Выбрав нужную кафедру Вы можете просмотреть список ее сотрудников, а также узнать последние новости.

Кафедра безопасности жизнедеятельности и общемедицинских знаний

Сотрудники кафедры Новости кафедры

#### О КАФЕДРЕ

Заведующая кафедрой – Карасёва Татьяна Вячеславовна, профессор, доктор медицинских наук, Почетный работник высшего профессионального образования Российской Федерации.

E-mail: akmecentr@mail.ru

Кафедра располагается в учебном корпусе № 4 (г. Иваново, проспект Ленина – 136, к. 205)

# 4. Студент ДПО.

Для обучающихся в институтах дополнительного образования необходимо пройти регистрацию как студент ДПО.

# 4.1. Регистрация студента ДПО.

Для этого на главной странице нажать на кнопку регистрация ввести действующую электронную почту придумать пароль.

| Регистрация в систем       | ле ЭИОС                |
|----------------------------|------------------------|
| dmitry@involta.ru          |                        |
| <b>•</b> ••••••            | Показать               |
| <b></b>                    | Показать               |
| Студент ДПО                | \$                     |
| Я принимаю условия пользов | зательского соглашения |
|                            | Войти Регистрация      |
| Русский -                  |                        |

нажать на кнопку регистрация:

| Mulot  |           | Pou Buol  |          |          |          |     |
|--------|-----------|-----------|----------|----------|----------|-----|
| иы оп  | равили    | Бам писы  | мо на ук | азанны   | и адрес  |     |
| электр | онной по  | очты. Для | активац  | ции акка | аунта,   |     |
| пожал  | уйста, пе | рейдите г | то ссыли | кевпис   | сьме.    |     |
|        |           |           |          |          | Авториза | аци |

Далее на почту будет выслан ссылка для активации аккаунта:

| Для активации Вашего аккаунта перейдите по <u>этой ссылке</u>                                                                 |  |
|----------------------------------------------------------------------------------------------------|--|
| Это письмо было отправлено вам, так как вы были зарегистрированы<br>на сайте inuniver.ru. Письмо сгенерировано автоматически. |  |

после того как перейдете по ссылке откроется профиль для заполнения персональной информации где все поля являются обязательными:

| Фамилия           |                                                    |
|-------------------|----------------------------------------------------|
| Имя               |                                                    |
| Отчество          |                                                    |
| Выберите ВУЗ      | ;                                                  |
| Подразделение ДПО | ;                                                  |
| Группа            | :                                                  |
|                   | <ul> <li>Выйти</li> <li>Создать профиль</li> </ul> |

После чего необходимо нажать на кнопку "Создать профиль" и ваш профиль отправится на модерацию администратору.

После успешной модерации будет доступен весь функционал для студента ДПО:

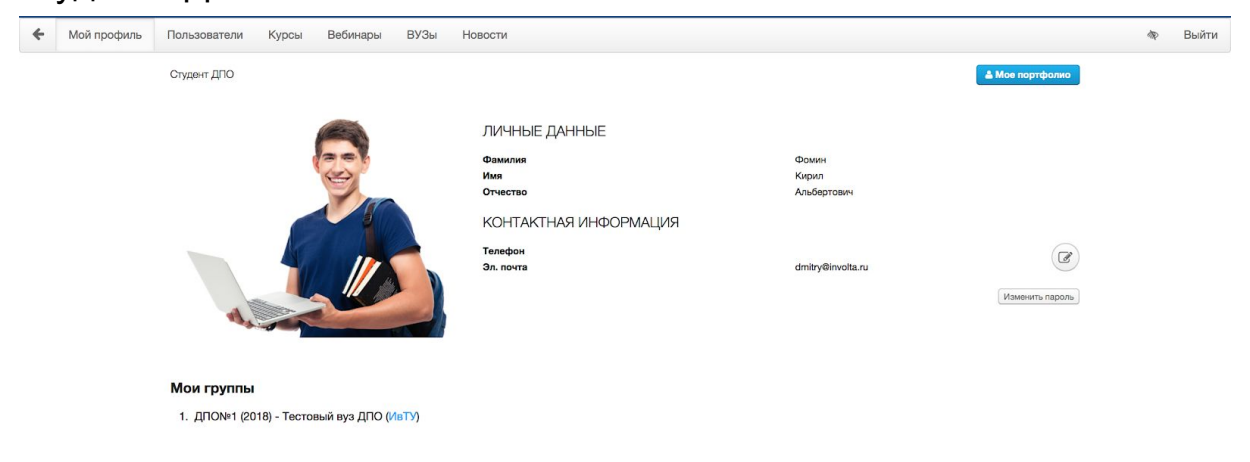

# 4.2. Работа с пользователями.

В разделе пользователи представлена информация о кураторах и преподавателя относящиеся к подразделению.

| Пользователи  | Курсы |
|---------------|-------|
| Преподаватели |       |
| Кураторы      |       |

# 4.3. Работа с курсами.

Перейдя на вкладку курсы, появляется список всех доступных курсов на которые вас подписал преподаватель для изучения:

| Курсы дистанционного образования                                                            | Мои курсы Другие курсы                                                 |
|---------------------------------------------------------------------------------------------|------------------------------------------------------------------------|
| Найдено курсов: 2 😰 Поиск по названию курса                                                 | Отображать пс 💲                                                        |
| <ul> <li>Информационные ресурсы интернета (БУ)</li> <li>Наталия Новикова</li> </ul>         | Ш 16.05.18 - 16.06.18                                                  |
| <ul> <li>Тестовый курс для ДПО</li> <li>Аккаунт Тестовый</li> <li>Ирина Куликова</li> </ul> | <ul> <li>18.06.18 - 30.06.18</li> <li>Посмотреть результаты</li> </ul> |

Также можно подписаться на "свободные" курсы перейдя на вкладку "Другие курсы"

Для прохождения курса выберете нужный курс нажмите на название курса, откроется форма где представлены разделы курса,

преподаватели курса:

| Разделы курса                                                                                                    |
|----------------------------------------------------------------------------------------------------|
| Раздел ГОССАРИЙ                                                                                                    |
| ГЛОССАРИЙ - словарь узкоспециализированных терминов в какой-либо отрасли знаний с толкованием, иногда переводом на<br>другой язык, комментариями и примерами. |
| Презентация 1 Лекция / 🗞 смотреть прикрепленный файл                                                                                                    |
| Ознакомление 1 лекции, необходимо ознакомиться с материалом в презентации.                                                                                    |
| Лабораторная работа №1                                                                                                    |
| Необходимо прочитать текст и выполнить задание!                                                                                                    |

Для прохождения раздела нажмите на 1 раздел, откроется раздел для прочтения:

### Раздел ГОССАРИЙ

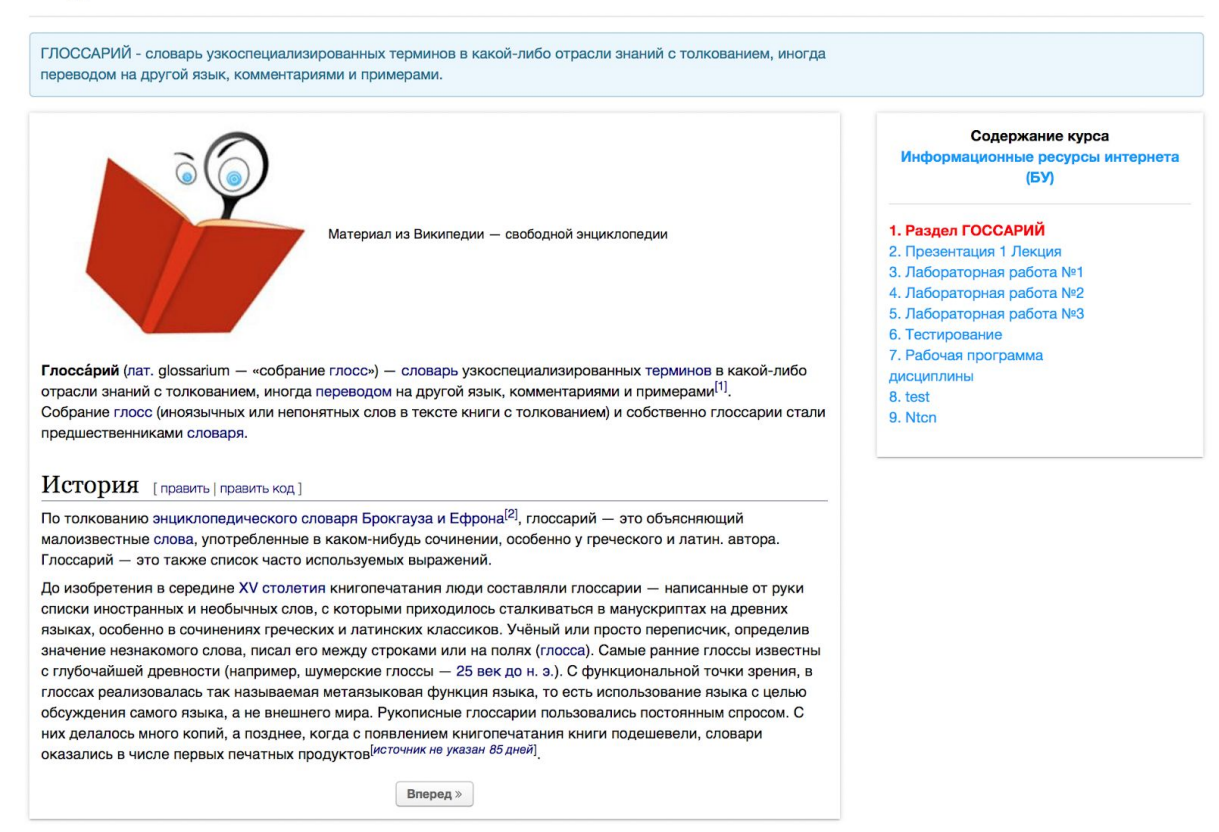

# после ознакомления, нажимаем вперед система перейдет на следующий раздел: Презентация 1 Лекция

| Эзнакомление 1 лекции, необходимо ознакомиться с материалом в презентации. |                                                                                                    | 🗞 Смотреть прикрепленный фа                                                                                   |  |
|----------------------------------------------------------------------------|----------------------------------------------------------------------------------------------------|----------------------------------------------------------------------------------------------------|--|
|                                                                            | Глобальная вычислительная сеть Интернет – это всемирное объединение<br>различных региональных и корпоративных компьютерных сетей, образующих<br>единое информационное пространство благодаря использованию общих<br>стандартных протоколов передачи данных.<br>Структура Internet представлена локальными объединениями в глобальную<br>сеть посредством интеграции. | Содержание курса<br>Информационные ресурсы интернета<br>(БУ)<br>1. Раздел ГОССАРИЙ<br>2. Презентация 1 Лекция |  |
| нтеграцию других сетей и                                                   | Для доступа к этой сети существуют сетевые шлюзы, которые обеспечивают                                                                                                    | <ol> <li>Лабораторная работа №1</li> <li>Лабораторная работа №2</li> <li>Пабораторная работа №2</li> </ol>    |  |
| ля продолжения просмо<br>ссылке: https://inuniver.ru/s                     | rpa презентации перейдите по<br>rc/dpocourses/4/9500b9e41646770191c3f5cd9468169b.ppt<br>«Назад Вперед»                                                                                                    | 5. Лабораторная работа №3<br>6. Тестирование<br>7. Рабочая программа<br>дисциплины<br>8. test<br>9. Ntcn      |  |

Где необходимо скачать презентацию и изучить ее.

Также в раздел курса есть тестовые задания и задания которые необходимо предоставить в файле.

Видим что нам предлагается ознакомиться с заданием и предоставить ответ в виде файла:

#### Лабораторная работа №1

| Необходимо прочитать текст и выполнить задание!                   |                                              |  |
|-------------------------------------------------------------------|----------------------------------------------|--|
| Выполните Лабораторную работу № 1. и прикрепите ответ ввиде файла | Задания этого раздела                        |  |
| « Назад Вперед »                                                  | Тема: Информационные ресурсы<br>университета |  |

Для ознакомления нажмите справа на задание откроется окно:

| 9. СМК (система менеджмента качества)                                    |  |  |  |
|--------------------------------------------------------------------------|--|--|--|
| 10. Контакты.                                                            |  |  |  |
| Номер варианта должен соответствовать последнему номеру зачетной книжки. |  |  |  |
|                                                                          |  |  |  |
| О Выполнение задания еще не началось                                     |  |  |  |
| Начать выполнение задания                                                |  |  |  |

Внизу страницы видим кнопку начать задание, после того как нажали на кнопку вам будет предложено прикрепить файл к текущему заданию:

| Задание выполняется  | Дата начала выполнения: <b>28.06.18 09:31</b> |
|----------------------|-----------------------------------------------|
| Ваш ответ на задание |                                               |
| Прикрепить файлы     |                                               |
|                      | ✓ Сохранить и отправить на проверку           |

после того как прикрепите файл(ы) к заданию, надо нажать на кнопку "Сохранить и отправить на проверку"

| Ваш ответ на задание                              |                                                                                                    |
|---------------------------------------------------|----------------------------------------------------------------------------------------------------|
| Дрикрепить файлы                                  |                                                                                                    |
| 2 Здани внотити Договил внотити                   |                                                                                                    |
| Баш стот на задажие<br>"Длящините рабоя           |                                                                                                    |
| <ul> <li>Дорина з прилу и п</li> </ul>            | ×                                                                                                    |
|                                                   |                                                                                                    |
|                                                   | ✓ Сохранить и отправить на проверку                                                                        |
|                                                   |                                                                                                    |
| <ul> <li>Задание находится на проверке</li> </ul> | Дата начала выполнения: <b>28.06.18 09:31</b><br>Дата последнего внесения изменений: <b>28.06.18 09:32</b> |
|                                                   |                                                                                                    |
| Ваш ответ на задание                              | Дата последнего изменения: 28.06.18 в 09:32                                                                |
|                                                   |                                                                                                    |
|                                                   |                                                                                                    |

после этого задание будет отправлено на проверку преподавателю. Также в задании могут присутствовать тесты:

#### Задание

| Тестирование на тему: Информационные ресурсы Интернет                                                                   |                            |                  |                   |  |  |  |  |  |
|----------------------------------------------------------------------------------------------------|----------------------------|------------------|-------------------|--|--|--|--|--|
| Число попыток прохождения теста: <b>5</b><br>Метод оценивания: <b>наивысшая оценка</b>                                  |                            |                  |                   |  |  |  |  |  |
| Выполнение задания завершено<br>Оценка: 36.25 / 100<br>Вы можете пройти тест еще 4 раз(а)           Пройти тест еще раз |                            |                  |                   |  |  |  |  |  |
| Выполнение теста                                                                                                    |                            |                  |                   |  |  |  |  |  |
| Попытка                                                                                                    | Набранный балл (макс. 100) | Дата начала      | Дата окончания    |  |  |  |  |  |
| 1                                                                                                    | 36.25                      | 22.06.18 в 14:15 | Смотреть подробно |  |  |  |  |  |

В нашем случае видим что студент уже прошел тест один раз и у него есть еще 4 попытки.

для прохождения теста нажмите пройти еще раз, откроется форма для прохождения:

Список курсов / Информационные ресурсы интернета (БУ) / Тестирование / Тестирование на тему: Информационные ресурсы Интернет / Тест

Прохождение теста

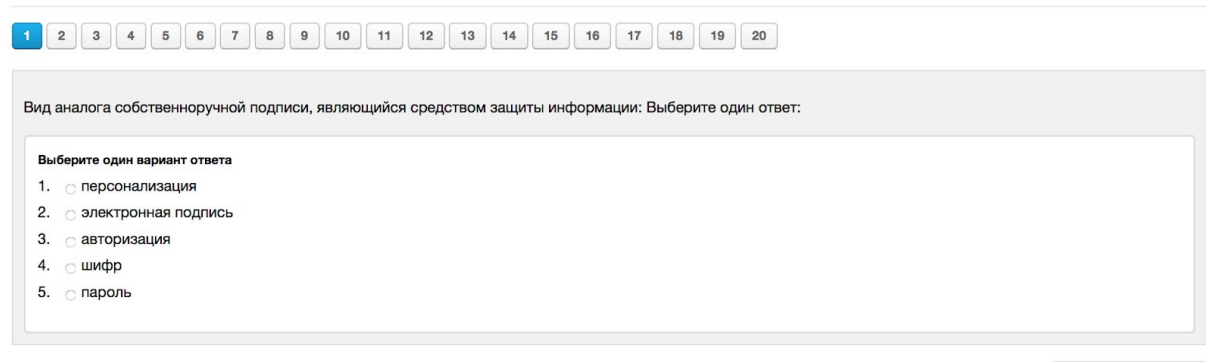

Следующий вопрос »

после того как ответы будут даны на все вопросы система предложит завершить тест:

#### Прохождение теста

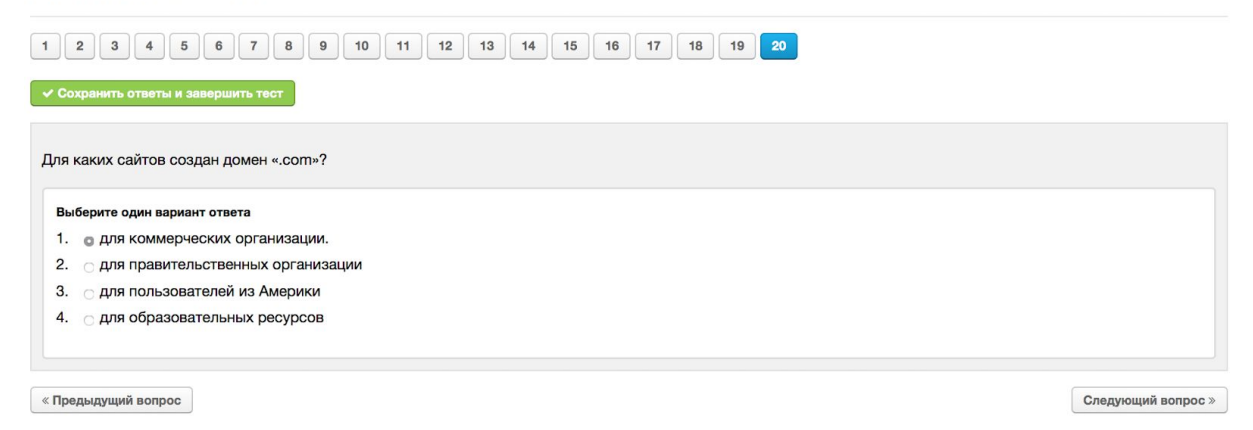

Нажимаем кнопку "Сохранить ответы и завершить текст" после чего система автоматически подсчитает баллы за пройденный тест и даст статистику в виде таблицы с правильными и неправильными вариантами:

Результаты выполнения теста

| Набранный балл: 51.25 из 100<br>Начало выполнения: 28.06.18 в 10:16<br>Окончание выполнения: 28.06.18 в 10:22 |  |  |  |  |  |  |
|----------------------------------------------------------------------------------------------------|--|--|--|--|--|--|
| 1 вопрос.                                                                                                    |  |  |  |  |  |  |
| Адрес электронной почты определяет?                                                                           |  |  |  |  |  |  |
| Ответ верный. Набранный балл: 5                                                                               |  |  |  |  |  |  |
| 1. обратный адрес                                                                                             |  |  |  |  |  |  |
| 2. адрес клиентской программы                                                                                 |  |  |  |  |  |  |
| 3. адрес сервера, на котором он получает почту                                                                |  |  |  |  |  |  |
| 4. адрес домашнего компьютера пользователя                                                                    |  |  |  |  |  |  |
|                                                                                                    |  |  |  |  |  |  |
|                                                                                                    |  |  |  |  |  |  |
|                                                                                                    |  |  |  |  |  |  |
| 2 вопрос.                                                                                                    |  |  |  |  |  |  |

| Спам (Snam) - это | 2 |  |
|-------------------|---|--|

после того как перешли на вкладку задания откроется сводная ведомость по пройденному тесту:

| Тестирование на тему: Информационные ресурсы Интернет                                       |                                                                                                    |                  |                  |                   |  |  |  |  |
|---------------------------------------------------------------------------------------------|----------------------------------------------------------------------------------------------------|------------------|------------------|-------------------|--|--|--|--|
| Вам необходимо ответить на все вопросы в тесте, только тогда онбудет засчитан!              |                                                                                                    |                  |                  |                   |  |  |  |  |
| Число попыток прохождения теста: <b>5</b><br>Метод оценивания: <b>наивысшая оценка</b>      |                                                                                                    |                  |                  |                   |  |  |  |  |
| Выполнение зад<br>Оценка: 51.25 / 10<br>Вы можете пройти<br>Пройти тест еще ра              | Выполнение задания завершено         Дата начала выполнения: 28.06.18 10:16           Оценка: 51.25 / 100         Дата последнего внесения изменений: 28.06.18 10:22           Вы можете пройти тест еще 3 раз(а)         Дата выставления оценки: 28.06.18 10:22 |                  |                  |                   |  |  |  |  |
| Выполнение тес                                                                              | ста                                                                                                    |                  |                  |                   |  |  |  |  |
| Попытка                                                                                     | Набранный балл (макс. 100)                                                                                                    | Дата начала      | Дата окончания   |                   |  |  |  |  |
| 2                                                                                           | 51.25                                                                                                    | 28.06.18 в 10:16 | 28.06.18 в 10:22 | Смотреть подробно |  |  |  |  |
| 1         36.25         18.05.18 в 07:33         22.06.18 в 14:15         Смотреть подробно |                                                                                                    |                  |                  |                   |  |  |  |  |

видим опять число попыток и сколько баллов набрано за последнюю попытку.

Также на главной странице курса можно посмотреть общую статистику по пройденному курсу для этого на странице нажать на кнопку "Посмотреть результаты"

Список курсов / Курс

| Информационные ресурсы интернета (БУ)                                                  | <ul> <li>Посмотреть результаты</li> </ul> |
|----------------------------------------------------------------------------------------|-------------------------------------------|
| ііі с 16.05.18 по 30.06.18                                                             |                                           |
| Курс составлен по специальной программе расзработанной преподавателем высшей категории | и Ириной Юрьевной Шаховой                 |
| Разделы курса                                                                          | Преподаватели курса                       |
| 1. Раздел ГОССАРИЙ                                                                     | 🚯 Наталия Новикова ★                      |
|                                                                                        |                                           |

откроется сводная ведомость:

Результаты курса Информационные ресурсы интернета (БУ)

| Студент        | Отчеты                                                               |            |              |            |  | Завершение |
|----------------|----------------------------------------------------------------------|------------|--------------|------------|--|------------|
|                | 3 Лабораторная работа №1                                             |            |              |            |  |            |
|                | Тема: Информационные ресурсы университета                            | не оценено |              |            |  |            |
|                | Тема: Информационные ресурсы университета                            |            |              | не оценено |  |            |
|                | 4 Лабораторная работа №2                                             |            |              |            |  |            |
|                | Лабораторная работа №2 🜲 не оценено                                  |            |              |            |  |            |
|                | 5 Лабораторная работа №3                                             |            |              |            |  |            |
| Артем Кузнецов | ИНСТРУКЦИЯ ПО РЕГИСТРАЦИИ И СОЗДАНИЮ СТАТЬИ В ВИКИПЕДИИ 🜲 не оценено |            |              |            |  | Нет        |
|                | 6 Тестирование                                                       |            |              |            |  |            |
|                | ntntntn                                                              |            | С не оценено |            |  |            |
|                | Тестирование на тему: Информационные ресурсы Интернет 阔 51.25        |            |              |            |  |            |
|                | 8 test                                                               |            |              |            |  |            |
|                | Лекция 2 📀 не оценено                                                |            |              |            |  |            |
|                |                                                                      |            |              |            |  |            |

после проверки преподавателем всех работ вы увидите оцененные разделы курса:

|                | 3 Лабораторная работа №1                                                            |        |      |                |                       |               |                 |                             |
|----------------|-------------------------------------------------------------------------------------|--------|------|----------------|-----------------------|---------------|-----------------|-----------------------------|
|                | Тема: Информационные ресурсы универ                                                 | ситета | 100  | 87             | 87 Смотреть отчет     |               |                 |                             |
|                | Тема: Информационные ресурсы универ                                                 | ситета | 8    | 100            |                       | иотреть отчет |                 |                             |
|                | 4 Лабораторная работа №2                                                            |        |      |                |                       |               |                 |                             |
|                | Лабораторная работа №2 🖗 70 Смотреть отчет                                          |        |      |                | еть отчет             |               |                 |                             |
|                | 5 Лабораторная работа №3                                                            |        |      |                |                       |               |                 |                             |
| Артем Кузнецов | инструкция по регистрации и созданию статьи в википедии не оценено отчет 79.6 / 100 |        |      |                |                       |               | 79.6 / 100<br>Z | Да<br>(28.06.18 в<br>11:07) |
|                | 6 Тестирование                                                                      |        |      |                |                       |               |                 |                             |
|                | ntntntn                                                                             |        |      | C              | З не оценено<br>отчет |               |                 |                             |
|                | Тестирование на тему: Информационные ресурсы Интернет 阔 51.25                       |        |      |                | Смотреть<br>отчет     |               |                 |                             |
|                | 8 test                                                                              |        |      |                |                       |               |                 |                             |
|                | Лекция 2                                                                            | Ø      | He O | Смотреть отчет |                       |               |                 |                             |
|                |                                                                                     |        |      |                |                       |               |                 |                             |

# 4.4. Работа с вебинарами.

В разделе вебинары нам доступны все предстоящие и прошедшие вебинары.

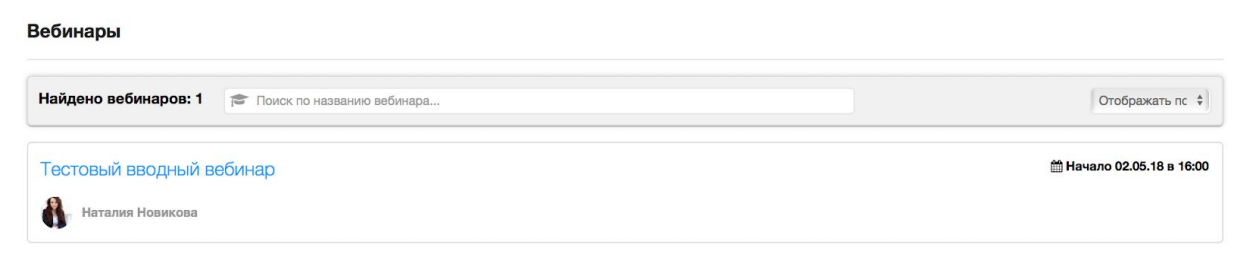

перейдя в вебинар нажав на наименование вебинара откроется с текущим и архивом вебинаров.

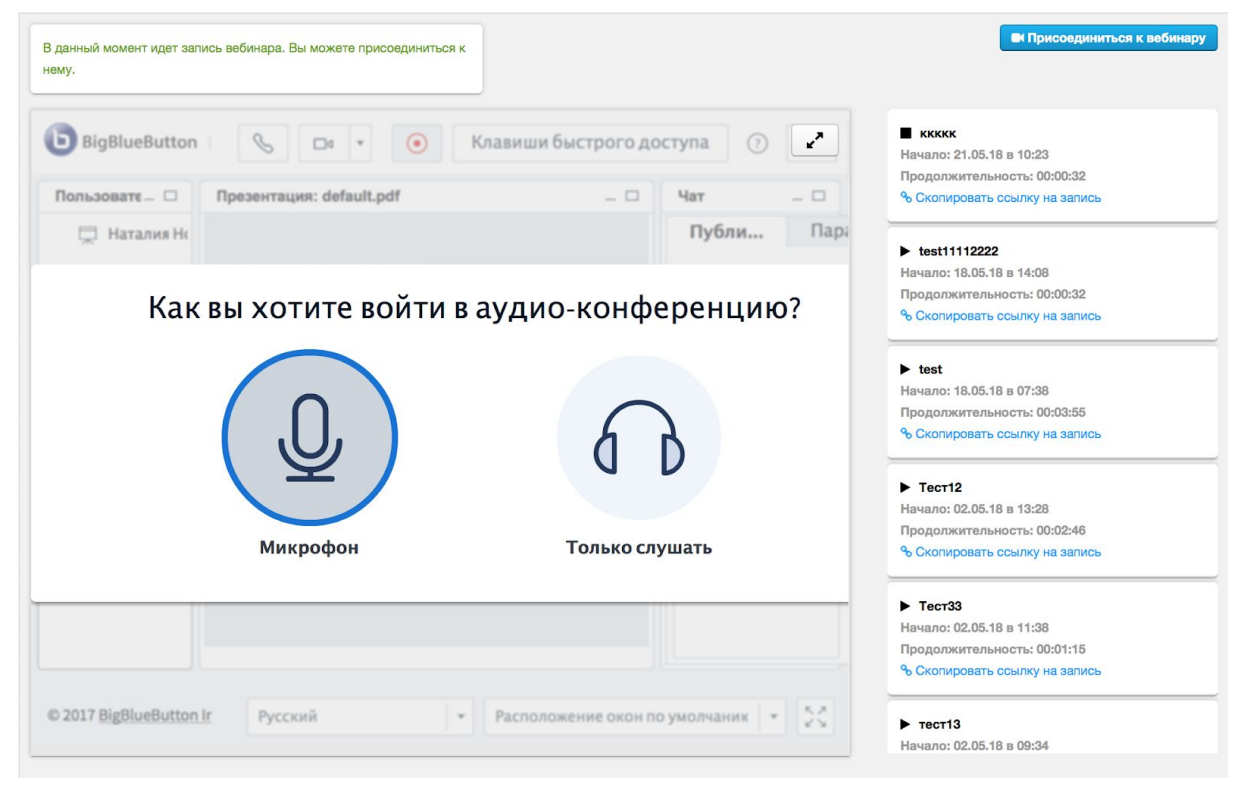

Вы можете включить микрофон для общения или просто послушать вебинар, выбрав только слушать вам откроется сам вебинар:

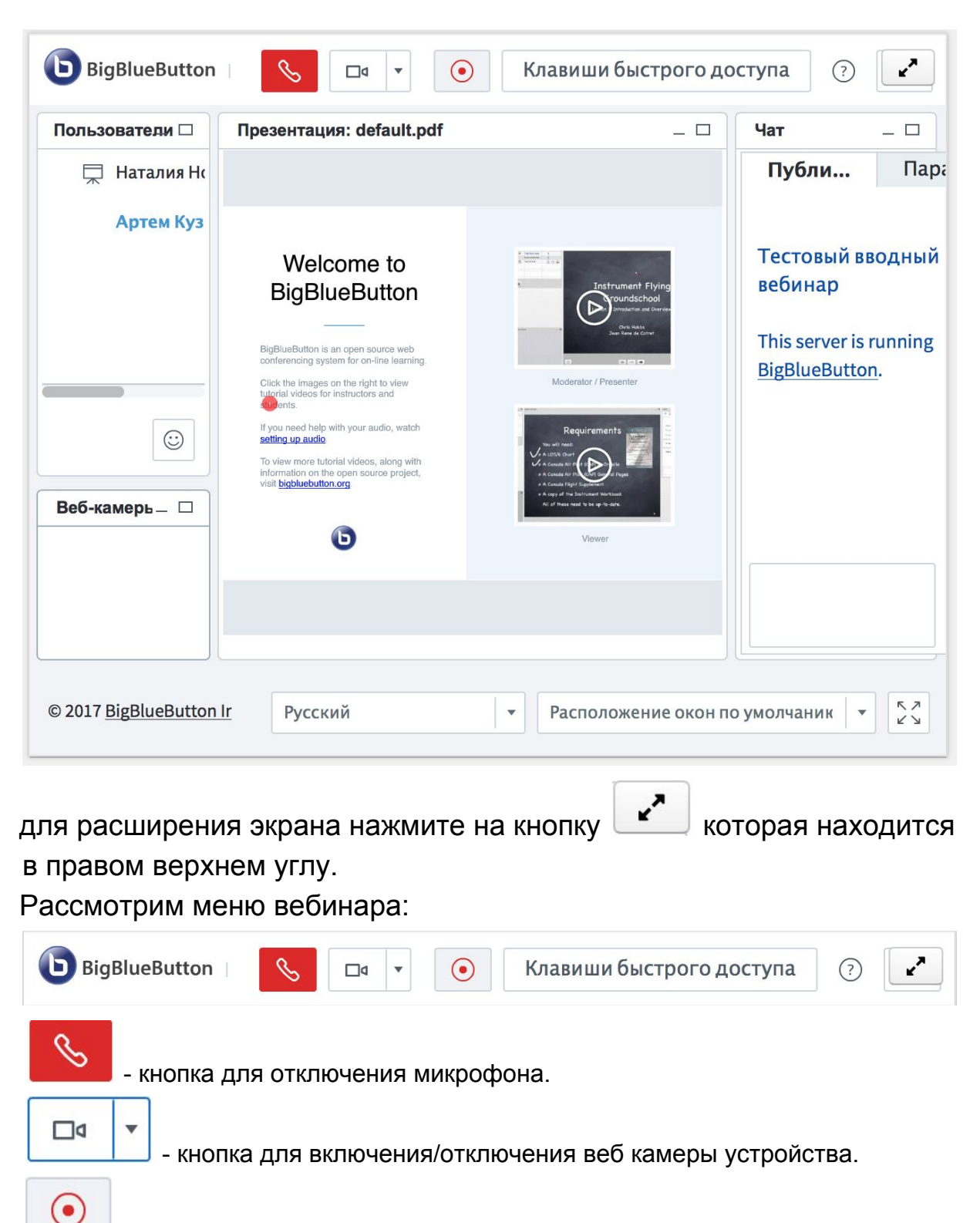

- иконка показывающая, что идет запись вебинара.

Слушатель может видеть список всех присутствующих на текущем вебинаре в окне "Пользователи", видеть доступные подключенные веб камеры пользователей, окно презентации и чат где можно переписываться с участниками вебинара.

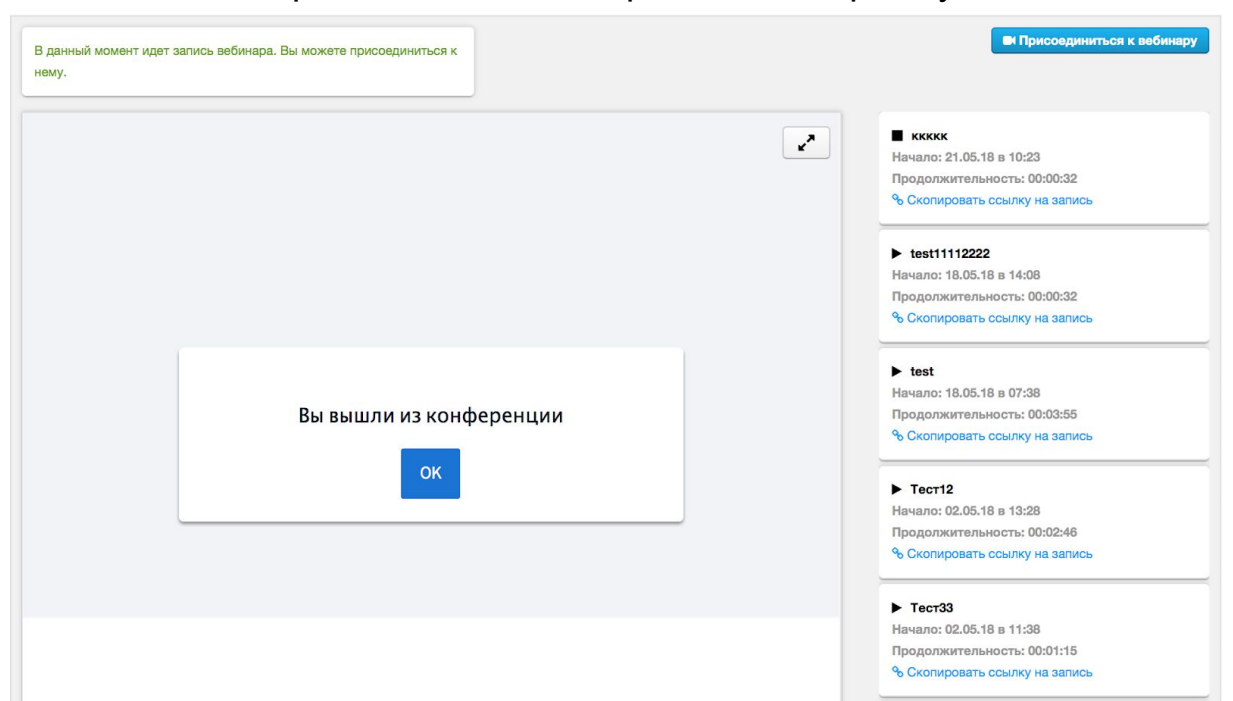

После того как преподаватель завершит вебинар вы увидите окно:

это будет означать что вебинар завершен.

Через некоторое время сформируется запись которую можно будет посмотреть через встроенные видео плеер системы.

# 5. Работа с опросами.

В системе "Мой университет" предусмотрено система анонимного опроса. Функция позволяет оперативно собирать данные со всех студентов.

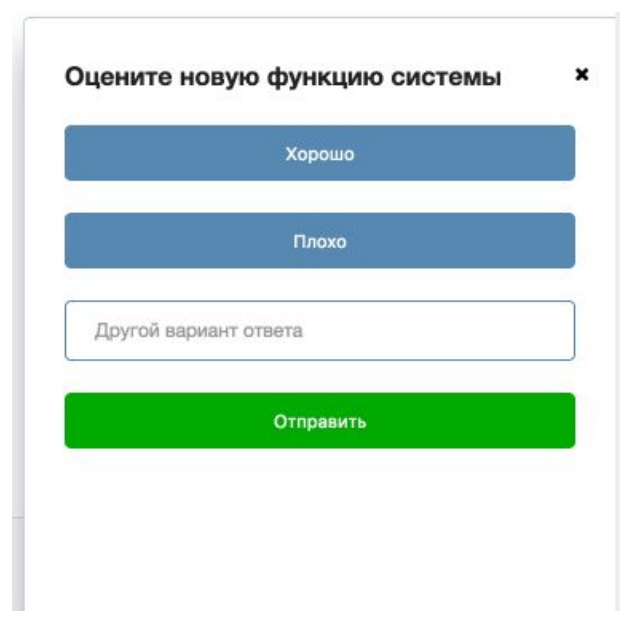